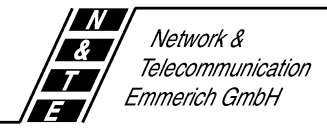

## **Bedienungsanleitung**

## **ISTEC** easy

# **ISTEC** home

# **ISTEC** office

Ausgabe 1 vom 06.03.97

#### Inhaltsverzeichnis

| Seite                                                                                        |
|----------------------------------------------------------------------------------------------|
| 1 Allgemeines                                                                                |
| 1.1 Produktbeschreibung8                                                                     |
| 1.2 Leistungsmerkmale der ISTEC-TK-Anlage9                                                   |
| 1.3 Lieferumfang11                                                                           |
| 1.4 Sicherheitshinweise11                                                                    |
| 2 ISTEC-TK-Anlage montieren                                                                  |
| 2.1 Sicherheitshinweise zur Montage13                                                        |
| 2.2 Technische Rahmenbedingungen für die ISTEC-TK-Anlage14                                   |
| 2.3 Anschluß der ISTEC-TK-Anlage14                                                           |
| 2.3.1 Vorbemerkung14                                                                         |
| 2.3.2 Anschluß an den Mehrgeräteanschluß (P-MP)15                                            |
| 2.3.3 Anschluß an den Anlagenanschluß (P-P)16                                                |
| 2.4 Montage der ISTEC-TK-Anlage17                                                            |
| 2.4.1 Vorbereitungen                                                                         |
| 2.4.2 Befestigung der ISTEC-TK-Anlage17                                                      |
| 2.4.3 Anschluß der analogen Endgeräte19                                                      |
| 2.4.4 Anschluß der Türfreisprecheinrichtung (nur ISTEC office)21                             |
| 2.4.5 End-Kontrolle                                                                          |
| 3 Inbetriebnahme                                                                             |
| 3.1 Auslieferungszustand23                                                                   |
| 3.2 ISDN-Protokoll umschalten (nur ISTEC office)24                                           |
| 3.3 Funktionstest25                                                                          |
| 3.3.1 Überprüfung der Grundfunktionen25                                                      |
| 3.3.2 Schnellüberprüfung der ISTEC-TK-Anlage in der ISDN-Betriebsart<br>Mehrgeräteanschluß25 |

| 3.4 ISDN-Betriebsart ANLAGENANSCHLUß einstellen                                     | 26                 |
|-------------------------------------------------------------------------------------|--------------------|
| 4 PC-Konfigurationsprogramm installieren und starten (nicht ISTEC easy, ISTEC home) | 27                 |
| 4.1 Vorbemerkung                                                                    | 27                 |
| 4.2 Systemvoraussetzungen                                                           | 27                 |
| 4.2.1 Hardware                                                                      | 27                 |
| 4.2.2 Software                                                                      | 28                 |
| 4.3 PC-Programme auf der Festplatte installieren                                    | 28                 |
| 4.3.1 Programminstallation der Version V 1.8                                        | 28                 |
| 4.3.2 Programminstallation der Version V 2.0 unter Windows 3.11                     | 29                 |
| 4.3.3 Programminstallation der Version 2.0 unter Windows 95                         | 29                 |
| 4.4 PC-Konfigurationsprogramm starten                                               | 30                 |
| 5 Hinweise zum Betrieb Ihrer ISTEC-TK-Anlage                                        | 31                 |
| 5.1 Mehrfrequenzwahlverfahren (MFV)                                                 | 31                 |
| 5.2 Impulswahlverfahren (IWV)                                                       | 31                 |
| 5.3 Überspannungsschutz                                                             | 32                 |
| 5.4 Netzausfall                                                                     | 32                 |
| 5.5 Betrieb von Faxgeräten und Kombigeräten (FAX-TAM)                               | 32                 |
| 5.6 Betrieb von analogen Modems                                                     | 32                 |
| 5.7 Abfragestelle                                                                   | 33                 |
| 6 Bedienung der ISTEC-TK-Anlagen                                                    | 34                 |
| 6.1 Einleitung                                                                      | 34                 |
| 6.2 Zeichenerklärung                                                                | 35                 |
| 6.3 Interngespräche                                                                 | 36                 |
| 6.4 Amtsgespräche (Externgespräche)                                                 | 37                 |
| 6.4.1 Amtsgespräche bei der ISTEC office                                            | 37                 |
| 6.4.2 Spontane Amtsholung / Amtsgespräche bei der ISTEC easy/hon                    | <mark>1e</mark> 38 |

| 6.5 Kurzwahl (nur ISTEC office)                                              | 39  |
|------------------------------------------------------------------------------|-----|
| 6.6 PICKUP                                                                   | 40  |
| 6.7 Sammelruf                                                                | 41  |
| 6.8 Rückfrage                                                                | 42  |
| 6.9 Weiterverbinden eines Amtsgespräches mit Ankündigung                     | 43  |
| 6.10 Weiterverbinden eines Amtsgespräches ohne Ankündigung                   | 44  |
| 6.11 Rücknahme eines intern weiterverbundenen Gesprächen                     | 45  |
| 6.11.1 Möglichkeit 1: Sie haben noch nicht aufgelegt                         | 45  |
| 6.11.2 Möglichkeit 2 (nur ISTEC office): Sie haben schon aufgelegt           | 45  |
| 6.12 Dreierkonferenz (nur ISTEC office)                                      | 46  |
| 6.12.1 Dreierkonferenz aufbauen                                              | 46  |
| 6.12.2 Dreierkonferenz abbauen                                               | 47  |
| 6.13 Makeln                                                                  | 47  |
| 6.14 Anklopfen                                                               | 49  |
| 6.14.1 Vorbemerkung                                                          | 49  |
| 6.14.2 Sonderfall Rückfrage:                                                 | 49  |
| 6.14.3 Gespräch beenden und anklopfenden Anruf annehmen:                     | 50  |
| 6.14.4 Makeln (interne und externe Gespräche):                               | 50  |
| 6.15 Internkonferenz                                                         | 51  |
| 6.16 Babyruf/Seniorenruf (ab SW 2.0)                                         | 52  |
| 6.17 Rufnummernsperre (ab SW 2.0)                                            | 53  |
| 6.18 Kommunikation mit der Türfreisprecheinrichtung (nur ISTEC office)       | 54  |
| 6.18.1 Sie hören den Türruf und wollen die Türfreisprecheinrichtung anwählen | .54 |
| 6.18.2 Sie wollen den Türöffner betätigen (im Verbindungszustand)            | 54  |
| 6.18.3 Sie wollen während eines Amtsgespräches dieTFE anwählen               | 55  |
| 6.19 Alarmruf (nur ISTEC office, ab SW 2.0)                                  | 55  |

| 6.20 Neustart mittels Telefon durchführen                                                                   | 56                 |
|----------------------------------------------------------------------------------------------------|--------------------|
| 7 Konfiguration mittels Telefon                                                                             | 57                 |
| 7.1 Vorbemerkung                                                                                            | 57                 |
| 7.2 Konfiguration einleiten                                                                                 | 57                 |
| 7.3 Leistungsmerkmale                                                                                       | 58                 |
| 7.3.1 ISDN-Betriebsart einstellen                                                                           | 58                 |
| 7.3.2 Mehrfachgerätenummer                                                                                  | 58                 |
| 7.3.3 Anschlußnummer eingeben                                                                               | 59                 |
| 7.3.4 Music-on-Hold                                                                                         | 59                 |
| 7.3.5 Tag / Nachtkonfiguration (nur ISTEC office)                                                           | 59                 |
| 7.3.6 Anklopfen                                                                                             | 59                 |
| 7.3.7 Nummernspeicher (nur ISTEC office)                                                                    | 59                 |
| 7.3.8 Kurzwahl (nur ISTEC office)                                                                           | 60                 |
| 7.3.9 Rufnummernsperre (nur ISTEC office)                                                                   | 60                 |
| 7.3.10 Rufrhythmus der Rufnummer eines Anrufers zuweisen (nur<br>office)                                    | <i>ISTEC</i><br>61 |
| 7.3.11 PIN der Nebenstelle 21 (Konfigurations-PIN) ändern                                                   | 62                 |
| 7.3.12 Alarmruf (nur ISTEC office)                                                                          | 62                 |
| 7.3.13 Rufnummernplan für die Telefonkonfiguration (Tabelle)                                                | 64                 |
| 7.3.14 Arten der Rufweiterleitung für verschiedene Rufweiterlei-<br>tungstypen (Tabelle)                    | 70                 |
| 7.3.15 Art der Signalisierung, bewertet nach CdPN / Sonder-<br>signalisierung, bewertet nach CgPN (Tabelle) | 71                 |
| 8 Wenn einmal etwas nicht funktioniert                                                                      | 72                 |
| 8.1 Funktionsstörungen                                                                                      | 72                 |
| 8.2 ISTEC-TK-Anlage in den Auslieferungszustand zurück-setzen                                               | 75                 |
| 8.3 Wichtige Servicerufnummern                                                                              | 76                 |

| 8.4 Modemeinstellungen für die Emmerich-Mailbox | 77 |
|-------------------------------------------------|----|
| 9 Technischer Anhang                            | 78 |
| 9.1 Rufnummernplan                              | 78 |
| 9.2 Hörtöne und Rufsignale (Übersicht)          | 79 |
| 9.3 Anschlußklemmenbild (ISTEC 1008)            | 80 |
| 9.4 Technische Daten                            | 81 |
| 10 Glossar                                      | 83 |

## **1** Allgemeines

## 1.1 Produktbeschreibung

Die *ISTEC easy*, *ISTEC home* und *ISTEC office* sind ISDN-Telekommunikationsanlagen, die über ein breites Leistungsspektrum verfügen und einfach zu bedienen sind.

Die ISTEC-TK-Anlagen ermöglichen Ihnen einen kostengünstigen Zugang zum ISDN-Telekommunikationsnetz, weil Sie Ihre analogen Endgeräte und Ihre interne analoge Kommunikationsstruktur weiterhin nutzen können. Eine aufwendige Neuverkabelung oder der Kauf von Spezialgeräten ist nicht notwendig.

Sie können an Ihre ISTEC-TK-Anlage alle analogen Endgeräte anschließen, die nach den Richtlinien des Bundesamtes für Post und Telekommunikation (BAPT) geprüft wurden und den technischen Daten in Kapitel 9.4 entsprechen. Dies sind u.a. folgende analogen Endgeräte:

- Telefone
- Telefaxgeräte der Gruppe 3
- Anrufbeantworter
- Modem (bis 33.600 bit/s)

Die ISTEC-TK-Anlagen unterscheiden sich in der Zahl der anschließbaren End- und Zusatzgeräte und der Software (siehe Tabelle 1.1-1) sowie den Leistungsmerkmalen (Kapitel 1.2) und dem Lieferumfang.

| Anschlußmöglichkeit / Software                  | ISTEC<br>easy | ISTEC<br>home | ISTEC<br>office |
|-------------------------------------------------|---------------|---------------|-----------------|
| ISDN-Basisanschlüsse                            | 1             | 1             | 1               |
| PC-Schnittstelle (RS 232c)                      |               | 1             | 1               |
| analoge Endgeräte                               | 3             | 6             | 8               |
| Türfreisprecheinrichtung (TFE) mit<br>Türöffner |               |               | 1               |
| Softwareversion TK-Anlage                       | 1.97TA        | 1.97TA        | 2.1             |
| Softwareversion PC-Konfigrationspro-<br>gramm   |               |               | 2.1             |

Tabelle 1.1-1

**Hinweis:** Bitte beachten Sie, daß bei den ISTEC-TK-Anlagen die internen Rufnummern fest vorgegeben sind. Falls Sie Ihre ISTEC-TK-Anlage in der ISDN-Betriebsart Anlagenanschluß betreiben wollen, sollten Sie diese Rufnummern in Ihrem ISDN-Antrag eintragen.

Die Internen Rufnummern sind wie folgt vergeben:

ISTEC easy: 21 bis 23 ISTEC home: 21 bis 26 ISTEC office: 21 bis 28 Abfragestelle: 0

## 1.2 Leistungsmerkmale der ISTEC-TK-Anlage

| Leistungsmerkmal                                                                               | ISTEC<br>easy | ISTEC<br>home | ISTEC<br>office |
|------------------------------------------------------------------------------------------------|---------------|---------------|-----------------|
| ISDN-Betriebsart Mehrgeräteanschluß                                                            | •             | •             | •               |
| ISDN-Betriebsart ANLAGENANSCHLUß                                                               | •             | •             | •               |
| ISDN-Protokoll 1TR6                                                                            |               |               | •               |
| ISDN-Protokoll DSS1                                                                            | •             | •             | •               |
| Anschluß von Endgeräten mit MFV-Wahl                                                           | •             | •             | •               |
| Anschluß von Endgeräten mit IWV-Wahl                                                           |               |               | •               |
| unterschiedliche Signalisierung von exter-<br>nen und internen Anrufen sowie des Türru-<br>fes | •             | •             | •               |
| Sondersignalisierung                                                                           |               |               | •               |
| Externverbindungen                                                                             | •             |               | •               |
| Internenverbindungen                                                                           | •             | •             | •               |
| Message-on-Hold                                                                                | •             | •             | •               |
| Music-on-Hold                                                                                  |               | •             | •               |
| Gebührenerfassung/-verwaltung am PC                                                            |               |               | •               |
| Gebührenimpuls an den Endgeräten                                                               |               |               | •               |
| Spontane Amtsholung (● einstellbar,<br>○ fest)                                                 | 0             | 0             | •               |
| Kurzwahl                                                                                       |               |               | •               |
| Sammelruf                                                                                      | •             |               | •               |

| Leistungsmerkmal                                                   | ISTEC | ISTEC | ISTEC  |
|--------------------------------------------------------------------|-------|-------|--------|
|                                                                    | easy  | home  | office |
| Pick-Up vom Anrufbeantworter                                       | •     | •     | •      |
| Rückfrage                                                          | •     | •     |        |
| Weiterverbinden (intern)                                           | •     | •     | •      |
| Weiterverbinden ohne Ankündigung<br>(Umlegen)                      | •     | •     | •      |
| Dreierkonferenz (2 intern, 1 extern)                               |       |       | •      |
| ISDN-Makeln (1 B-Kanal, im Mehrgeräte-<br>ANSCHLUß)                | •     | •     | •      |
| Makeln (2 B-Kanäle, im<br>Anlagenanschluß))                        | •     | •     | •      |
| Anklopfen                                                          | •     | •     | •      |
| Anklopfschutz                                                      | ٠     | •     | •      |
| Rufweiterleitung sofort (intern, extern)                           | •     | •     | •      |
| Rufweiterleitung bei besetzt (intern)                              |       |       | •      |
| Rufweiterleitung nach n-Rufen (intern)                             |       |       | •      |
| Internkonferenz                                                    | •     | •     | •      |
| Babyruf/Seniorenruf                                                |       |       | •      |
| Rufnummernsperre                                                   |       |       | •      |
| Kommunikation mit der TFE                                          |       |       | •      |
| Alarmruf                                                           |       |       | •      |
| Tag-/Nachtschaltung (manuell)                                      |       |       | •      |
| Kurzwahlspeicher (60 Ziele)                                        |       |       | •      |
| Reset per Telefon                                                  | •     | •     | •      |
| Konfiguration per PC                                               |       |       | •      |
| Konfiguration per Telefon                                          | •     | •     | •      |
| Amtsberechtigung (5 Arten), für jedes<br>Endgerät frei einstellbar | •     | •     | •      |
| Gerätetyp für jedes Endgerät frei einstell-<br>bar                 | •     | •     | •      |

## 1.3 Lieferumfang

Folgende Teile sind bei der ISTEC-TK-Anlage im Lieferumfang enthalten:

| Teil                                                           | ISTEC<br>easy | ISTEC<br>home | ISTEC<br>office |
|----------------------------------------------------------------|---------------|---------------|-----------------|
| TK-Anlage                                                      | •             | •             | •               |
| ISDN-Anschlußleitung                                           | •             | •             | •               |
| PC-Verbindungskabel                                            |               |               | •               |
| 3,5 "-Diskette mit PC-Konfigurationspro-<br>gramm              |               |               | •               |
| 3,5 "-Diskette mit Handbuch für PC-Konfi-<br>gurationsprogramm |               |               | •               |
| 3,5 "-Diskette mit Acrobat-Reader                              |               |               | •               |
| Handbuch für Bedienung und Montage                             | •             | •             | •               |
| Montagebeipack (4 Schrauben, 2 Dübel)                          | •             | •             | •               |
| Bohrschablone                                                  | •             | •             | •               |

## 1.4 Sicherheitshinweise

Ihre ISTEC-TK-Anlage wurde nach modernsten Methoden gefertigt und geprüft. Die strengen europäischen Sicherheitsvorschriften wurden beachtet. Trotz aller Sorgfalt läßt sich, wie bei allen anderen Elektrogeräten (z.B. Fernseher, Stereoanlage, Waschmaschine, usw.), beim Betrieb der Anlage ein geringes Risiko nicht ganz ausschließen, denn vom elektrischen Strom können immer Gefahren ausgehen.

In folgenden Fällen sollten Sie deshalb die ISTEC-TK-Anlage vom Stromnetz trennen und an der Anlage einen Service durchführen lassen:

- Wenn Wasser oder andere Flüssigkeiten in das Gerät gelangt sind.
- Wenn das Netzkabel oder der Stecker beschädigt sind.
- Wenn die ISTEC-TK-Anlage trotz Befolgen der Anweisungen dieses Handbuches nicht ordnungsgemäß funktioniert.
- Wenn die ISTEC-TK-Anlage heruntergefallen oder das Gehäuse beschädigt ist.
- Wenn die ISTEC-TK-Anlage auffällige Abweichungen vom Normalbetrieb zeigt.

#### Bestimmungsgemäßer Gebrauch

Ihre ISTEC-TK-Anlage ist nur zum Anschluß von analogen Endgeräten an einem ISDN-Basisanschluß vorgesehen. Jeder andere Gebrauch ist nicht bestimmungsgemäß.

Benutzen Sie die ISTEC-TK-Anlage nur für die Funktionen, die in diesem Handbuch beschrieben sind. Durch unsachgemäße Verwendung könnten Schäden verursacht werden, die aufwendige und kostenintensive Reparaturarbeiten erforderlich machen.

#### Keine Umbauten und Veränderungen

Die ISTEC-TK-Anlage darf ohne unsere ausdrückliche Zustimmung weder konstruktiv noch sicherheitstechnisch verändert werden.

Jede Veränderung schließt eine Haftung der Network & Telecommunication Emmerich GmbH für daraus resultierende Schäden aus. Insbesondere sind alle Reparaturen und Lötarbeiten an den Platinen untersagt.

## Vor dem Öffnen des Gerätes muß unbedingt das Steckernetzteil aus der Netzsteckdose gezogen werden!

#### Fachpersonal zur Montage und Inbetriebnahme

Ihre ISTEC-TK-Anlage besitzt die Allgemeine Anschalteerlaubnis (AAE). Sie sind deshalb berechtigt, Ihre ISTEC-TK-Anlage selbst an das öffentliche ISDN-Netz anzuschließen.

Wir empfehlen Ihnen jedoch, die Montage und die Inbetriebnahme von einem qualifizierten Fachhändler oder zugelassenen Installationsbetrieb durchführen zu lassen, weil eine unsachgemäße Installation zu Schäden an der ISTEC-TK-Anlage und den anzuschließenden Endgeräten führen könnte.

Die Installation der ISTEC-TK-Anlage darf nach den geltenden Bestimmungen nur auf dem Grundstück des ISDN-Netzabschlusses erfolgen.

## 2 ISTEC-TK-Anlage montieren

#### 2.1 Sicherheitshinweise zur Montage

Lesen Sie vor der Montage und Inbetriebnahme Ihrer ISTEC-TK-Anlage die folgenden Hinweise aufmerksam durch. Die Hinweise dienen zu Ihrer eigenen Sicherheit und der Betriebssicherheit der ISTEC-TK-Anlage.

 Beachten Sie bei der Montage und der Installation die allgemeinen Sicherheitsbestimmungen f
ür Fernmeldeanlagen VDE 0800 und f
ür Starkstromanlagen VDE 0100.

#### Achtung: Einbau und Montage elektronischer Geräte dürfen nur durch eine Elektrofachkraft erfolgen

- Wählen Sie den Montageort gemäß des Kapitels "Montageort auswählen" aus.
- 3. Achten Sie beim Bohren der Wandlöcher darauf, daß sich an diesen Stellen keine Strom-, Wasser- oder Gasleitungen befinden.
- 4. Betreiben Sie in der Nähe der ISTEC-TK-Anlage weder einen Heizlüfter noch eine Klimaanlage.
- 5. Achten Sie unbedingt darauf, daß die ISTEC-TK-Anlage nur an Steckdosen mit 230-V-Wechselspannung betrieben wird.

#### 2.2 Technische Rahmenbedingungen für die ISTEC-TK-Anlage

**Belüftung:** Bauen Sie die ISTEC-TK-Anlage nicht in einen engen, unbelüfteten Schrank ein. Es könnte beim Betrieb der TK-Anlage zu einem Hitzestau kom-men, der die ISTEC-TK-Anlage zerstört.

**Staub:** Die ISTEC-TK-Anlage erfüllt die Bedingungen der DIN 40046 Teil 47 (Einwirkung von Staub und Sand). Sie sollten die ISTEC-TK-Anlage deshalb nicht an Orten installieren, an denen es zu starker Staubentwicklung kommt (z.B. durch Schleifgeräte, Kreis- oder Bandsägen).

**Feuchtigkeit:** Die ISTEC-TK-Anlage erfüllt die Norm IEC 721 3K6. Die ISTEC-TK-Anlage darf deshalb nicht einer hohen Luftfeuchtigkeit ausgesetzt werden, wie sie z.B. in Waschküchen, Schwimmbädern, oder Saunen vorkommen kann.

**Temperatur:** Beim Betrieb der ISTEC-TK-Anlage sollte die Umgebungstemperatur zwischen 0 °C und 40 °C liegen. Installieren Sie Ihre ISTEC-TK-Anlage deshalb nicht an einem Ort mit direkter Sonneneinstrahlung oder starkem Kälteeinfluß.

## 2.3 Anschluß der ISTEC-TK-Anlage

#### 2.3.1 Vorbemerkung

Sie können Ihre ISTEC-TK-Anlage sowohl in der Betriebsart MEHRGERÄTE-ANSCHLUß als auch in der Betriebsart ANLAGENANSCHLUß betreiben. In welcher Betriebsart Ihr ISDN-Basisanschluß ausgeführt ist, steht in Ihrem ISDN-Antrag.

Die Betriebsart Ihres ISDN-Basisanschlusses bestimmt, wieviele ISDN-Endgeräte Sie an Ihren ISDN-Basisanschluß anschließen können.

Beim Betrieb in der Betriebsart MEHRGERÄTEANSCHLUß können insgesamt acht ISDN-Endgeräte angeschlossen werden.

In der Betriebsart ANLAGENANSCHLUß ist ausschließlich der Betrieb Ihrer ISTEC-TK-Anlage möglich.

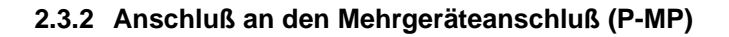

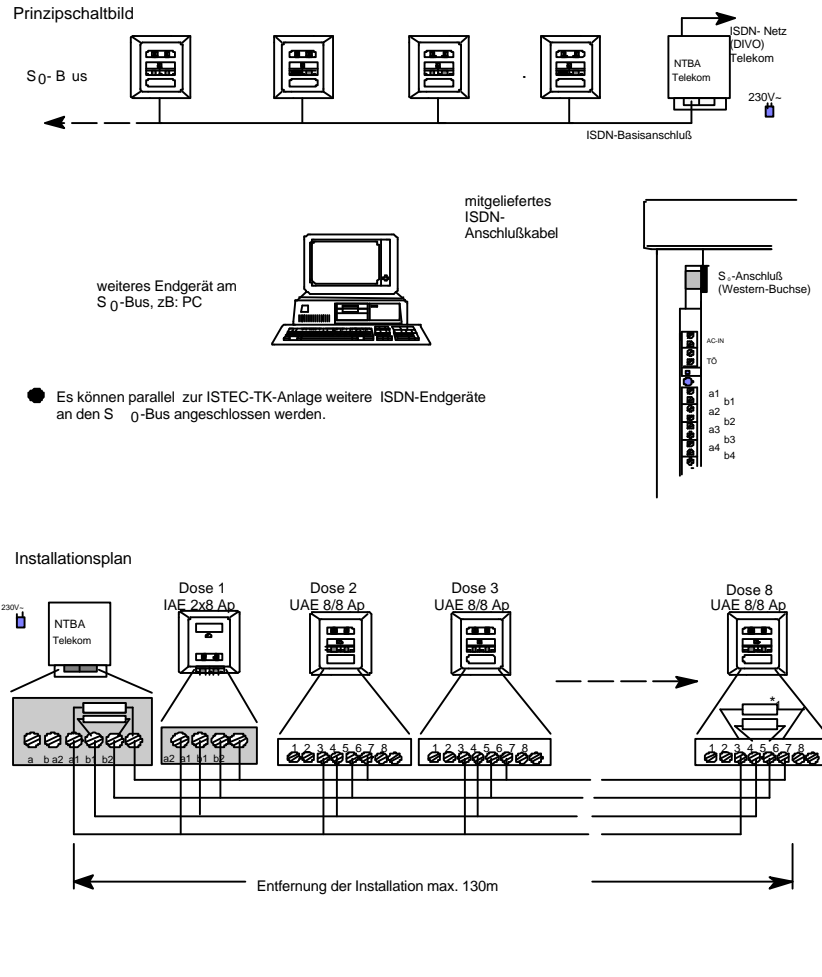

\*1 In der letzten Dose sind im Sende- und im Empfangskreis je ein 100 Ohm Widerstand einzubringen, um den S 0-Bus abzuschließen. Grundinstallation der Telekom; Dose 1 wird nicht immer installiert

#### 2.3.3 Anschluß an den Anlagenanschluß (P-P)

Prinzipschaltbild Dose UAE 8/8 Ap ISDN- Netz (DIVO) Telekom NTBA ٩. Tolokom ISDN-Basisanschluß mitgeliefertes ISDN-Sº-Anschluß (Western-Buchse) Anschlußkabel <u>ଅବନ୍ଧାନ୍ତର କରିଥିବ</u>ା ଅବନ୍ଧାର An den ISDN-Anlagenanschluß kann nur eine Nebenstellen-~ anlage (TK-Anlage) angeschlossen werden und somit weiteren ISDN-Engeräte ! keine a1<sub>b1</sub> a2 b2 a3 a4 b3 Die ISTEC-TK-Anlage kann direkt am NTBA oder alternativ über eine ISDN-Dose am NTBA angeschlossen werden. h4 Installationsplan 8/8 NTBA Telekom . 00¢ Entfernung von der Systemdämpfung abhängig, kleiner ~1000m

\*1 In der Dose sind im Sende- und im Empfangskreis je ein 100 Ohm Widerstand einzubringen. Grundinstallation der Telekom

## 2.4 Montage der ISTEC-TK-Anlage

#### 2.4.1 Vorbereitungen

- Montieren Sie Ihre ISTEC-TK-Anlage nicht in der N\u00e4he von Ger\u00e4ten mit starken magnetischen Feldern, wie z.B. gro
  ßen Netztransformatoren, umlaufenden Maschinen, Aufz\u00fcgen, Basisstationen von schnurlosen Telefonen, usw.
- 2. Verlegen Sie die Fernmeldekabel nicht über längere Strecken parallel zu Starkstromleitungen.
- 3. Beachten Sie bei der Auswahl des Montageortes unbedingt die im folgenden Kapitel beschriebenen Technischen Rahmenbedingungen.
- 4. Verlegen Sie das S0-Bus-Kabel vom Netzabschluß (NTBA) zum Montageort der ISTEC-TK-Anlage.
- Verlegen Sie die Fernmeldekabel f
  ür jedes anzuschlie
  ßende Endger
  ät vom Montageort zu den TAE-Dosen und zur T
  ürfreisprecheinrichtung (TFE).

#### 2.4.2 Befestigung der ISTEC-TK-Anlage

- 1. Achten Sie beim Zeichnen der Wandlöcher darauf, daß sich an diesen Stellen keine Strom-, Wasser oder Gasleitungen befinden.
- 2. Benutzen Sie zum Anzeichnen der Wandlöcher die beigelegte Bohrschablone.
- 3. Bohren Sie die Wandlöcher, und schlagen Sie die Dübel bündig zur Wandoberfläche ein.
- Drehen Sie die beiden Schrauben soweit ein, bis der Schraubenkopf ca. 3,5 mm von der Wand entfernt ist.

5. Öffnen Sie die Klemmenkappe der ISTEC-TK-Anlage, indem Sie mit beiden Daumen fest auf die Griffflächen drücken und die Klemmenkappe zu sich hinziehen.

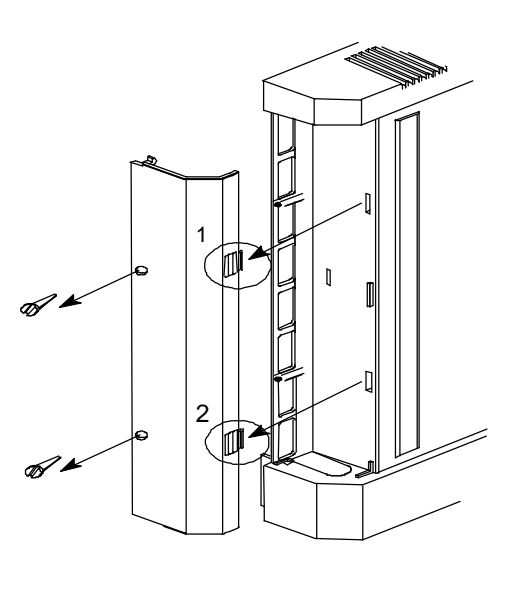

- Ziehen Sie das ISDN-Anschlußkabel von der Gehäuseunterseite zwischen den Kabelstegen hindurch in den Klemmenraum.
- Stecken Sie den Westernstecker in die breite Westernbuchse.

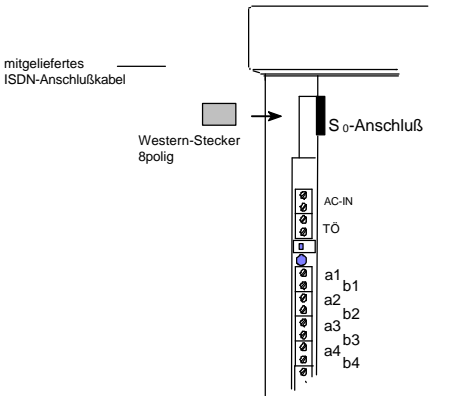

9. Stecken Sie den Weh5 sternstecker des PCb6 Verbindungskabels in mitgeliefertes h7 PC- Anschlußkabel a8 die schmale Westernb8 buchse. serielle PC- Schnittstelle Sie 10.Achten beim Einhängen der ISTEC-TK-Anlage auf die

#### 2.4.3 Anschluß der analogen Endgeräte

An-

der

Führung

schlußkabel.

Schließen Sie die Fernmeldeleitungen von der ISTEC-TK-Anlage zu den TAE-Dosen teilnehmerweise an, um ein Vertauschen der a/b-Adern zu verhindern.

Schließen Sie die Adernpaare für die analogen Endgeräte ausschließlich an die Klemmenpaare a1/b1 bis a8/b8 an.

Achten Sie beim Anschluß darauf, daß Sie die Adernpaare nicht an verschiedene Klemmenpaare anschließen.

#### Anschluß der analogen Endgeräte

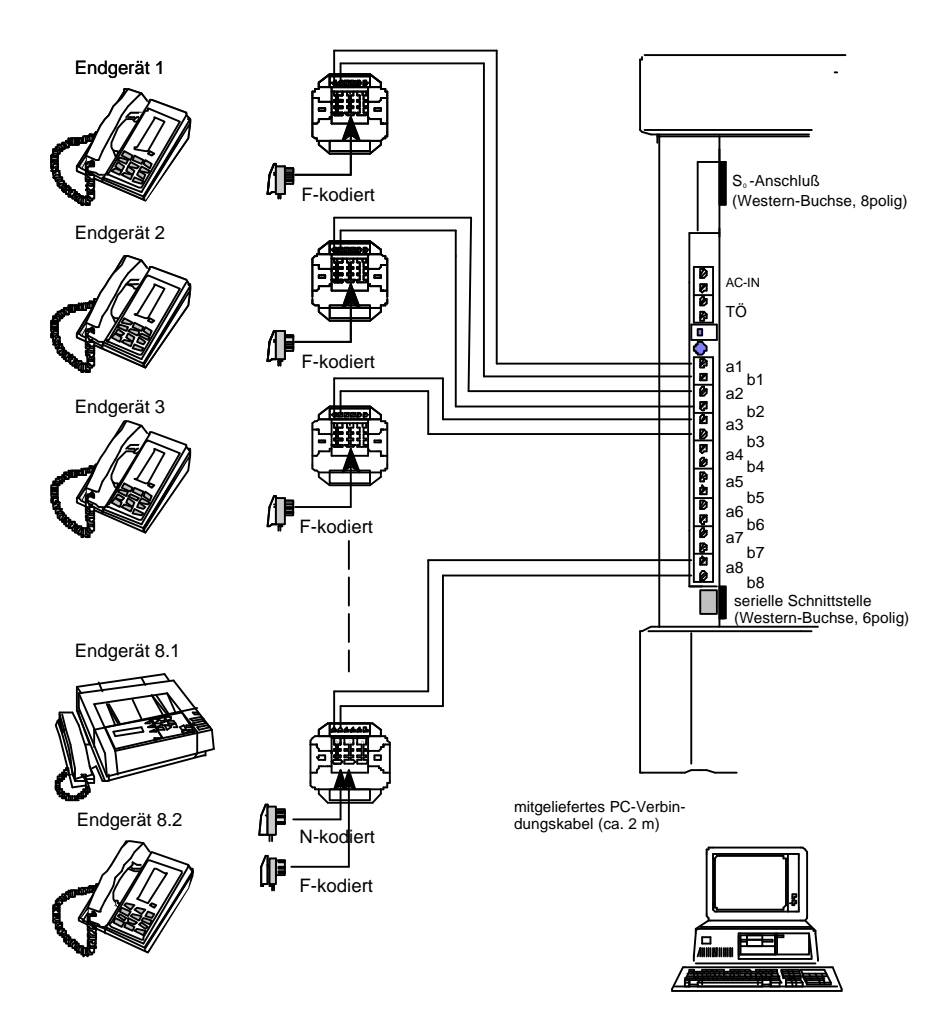

#### 2.4.4 Anschluß der Türfreisprecheinrichtung (nur ISTEC office)

Die *ISTEC office* bietet die Möglichkeit, eine Türfreisprecheinrichtung nach dem Standard der Telekom-2-Draht-Schnittstelle direkt anzuschließen. Dies ist zum Beispiel die Emmerich-TFE **Doorphone 1/2**.

Wollen Sie eine Türfreisprecheinrichtung eines anderen Herstellers (z.B. Siedle, etc.) anschließen, benötigen Sie ein Zusatzmodul.

Der Anschluß der **Doorphone 1/2** an die **ISTEC office** erfolgt verpolungsunabhängig an dem Klemmenpaar TÖ.

Soll neben der Türfreisprecheinrichtung auch ein Türöffner angeschlossen werden, um die Tür per Telefon zu öffnen, so ist zusätzlich ein Klingeltrafo erforderlich. Den Klingeltrafo schließen Sie an das Klemmenpaar AC-IN an.

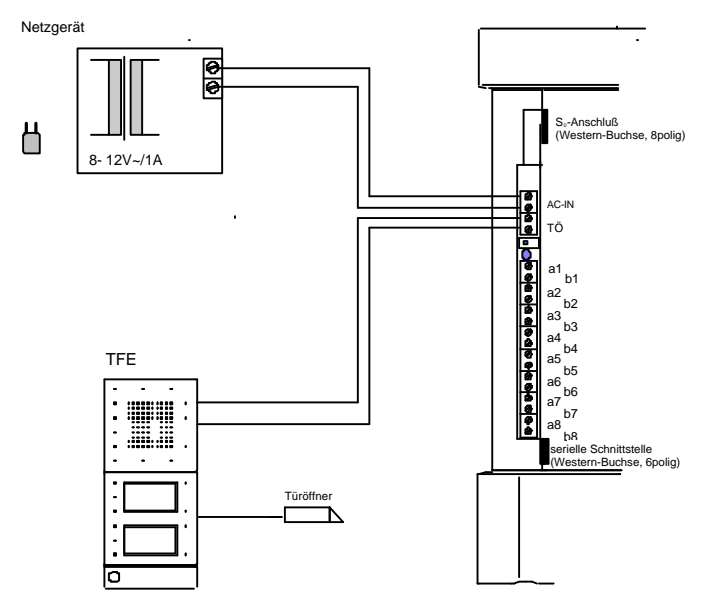

#### 2.4.5 End-Kontrolle

- 1. Kontrollieren Sie vor der Inbetriebnahme noch einmal Ihre Installation.
- Schließen Sie die Klemmenkappe, und drehen Sie die Sicherheitsschrauben ein.
- 3. Stecken Sie das PC-Verbindungskabel an eine serielle Schnittstelle Ihres PCs.
- Verbinden Sie die ISTEC-TK-Anlage mit dem ISDN-Netz.
- 5. Stecken Sie das Stekkernetzteil ein.

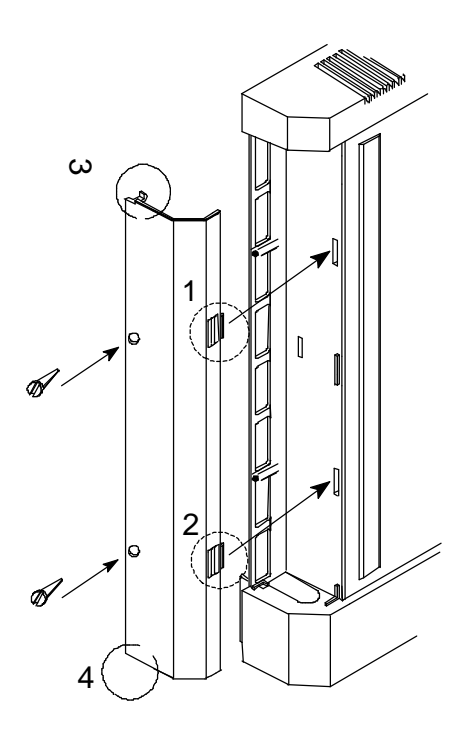

## 3 Inbetriebnahme

#### 3.1 Auslieferungszustand

Die folgende Tabelle gibt den Auslieferungszustand wieder, wie er sich nach dem Einstecken des Steckernetzteiles darstellt.

| Funktion                                      | Einstellung                            |
|-----------------------------------------------|----------------------------------------|
| ISDN-Protokoll                                | DSS1 (Euro-ISDN)                       |
| ISDN-Betriebsart                              | Mehrgeräteanschluß                     |
| Rufnummern                                    | ISTEC easy: 21 bis 23                  |
|                                               | ISTEC home: 21 bis 26                  |
|                                               | ISTEC office: 21 bis 28                |
| Signalisierung von Anrufen (intern/extern)    | an allen Nebenstellen                  |
| Signalisierung des Türrufes(nur ISTEC office) | Nebenstelle 21 bis 28                  |
| Einspeisung von Gebührenimpulsen              | aus, nicht ISTEC easy                  |
| Music-on-Hold                                 | aus, nicht ISTEC easy                  |
| Message-on-Hold, extern                       | aus                                    |
| Spontane Amtsholung, ISTEC office             | aus                                    |
| Spontane Amtsholung, ISTEC easy/home          | fest eingestellt für alle Nebenstellen |
| Amtsberechtigung                              | Ausland (alle Rufnummern erlaubt)      |
| Gerätetyp                                     | Telefon                                |
| PIN                                           | 0000 an allen Nebenstellen             |
| Anklopfen                                     | ein                                    |
| Rufweiterleitung                              | aus                                    |
| Alarmruf                                      | aus (nur ab Version 2.0)               |
| Babyruf                                       | aus (nur ab Version 2.0)               |
| Rufnummernsperre                              | aus (nur ab Version 2.0)               |

## 3.2 ISDN-Protokoll umschalten (nur ISTEC office)

An Ihrer ISTEC-TK-Anlage ist im Auslieferungszustand das ISDN-Protokoll DSS1 eingestellt. Wollen Sie Ihre ISTEC-TK-Anlage im ISDN-Protokoll 1TR6 betreiben, so müssen Sie Ihre ISTEC-TK-Anlage auf dieses ISDN-Protokoll umschalten. Hierzu ist der DIP-Schalter im Anschlußklemmenfeld unter der Klemmenkappe in die Stellung "**on**" zu bringen

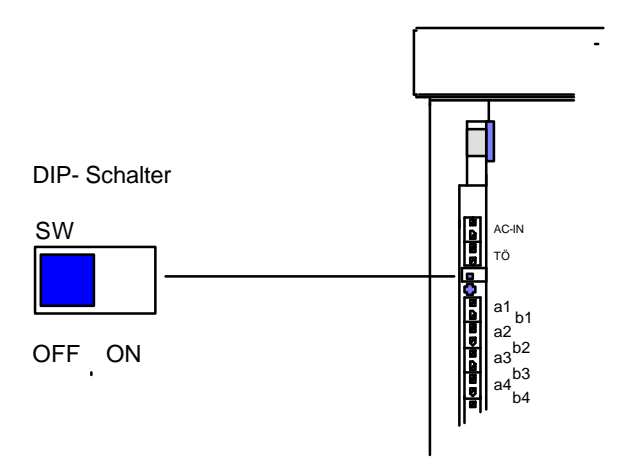

Einstellung DSS1 (Auslieferungszustand): SW in Stellung "**off**" Einstellung 1TR6: SW in Stellung "**on**"

Nach dem Umschalten des ISDN-Protokolls müssen Sie einen Reset durchführen, indem Sie das Steckernetzteil für ca. 15 Sekunden ziehen.

## 3.3 Funktionstest

#### 3.3.1 Überprüfung der Grundfunktionen

Nach dem Abheben eines Telefons hören Sie den internen Wählton. Ist dies nicht der Fall, trennen Sie Ihre ISTEC-TK-Anlage vom Stromnetz und vom NTBA. Überprüfen Sie noch einmal Ihre Installation. Falls Sie keinen Fehler finden können, wenden Sie sich an Ihren Fachhändler oder an unsere Hotline (Rufnummer siehe Kapitel 8.3).

Testen Sie Ihre ISTEC-TK-Anlage durch Verbindungsaufbau zu allen Endgeräten und der Türfreisprecheinrichtung (TFE).

Um die Verbindung zum öffentlichen ISDN-Netz zu überprüfen, rufen Sie von einer Ihrer Nebenstellen Ihre ISTEC-TK-Anlage über die Vermittlungsstelle der Telekom an. Hierzu wählen Sie nach der Amtskennziffer "**0**" eine Ihrer MSN (*ISTEC easy/home* ohne "**0**"), die Ihnen von der Telekom zugewiesen wurden.

## 3.3.2 Schnellüberprüfung der ISTEC-TK-Anlage in der ISDN-Betriebsart Mehrgeräteanschluß

Die Schnellüberprüfung Ihrer ISTEC-TK-Anlage können Sie nur in der ISDN-Betriebsart MEHRGERÄTEANSCHLUß durchführen.

Wenn Sie Ihre ISTEC-TK-Anlage im ISDN-Protokoll 1TR6 betreiben, genügt ein Anruf mit der EAZ "0". Die angeschlossenen Telefone läuten dann zyklisch in Zweiergruppen.

Bei Betrieb im ISDN-Protokoll DSS1 (Euro-ISDN) rufen Sie Ihre ISTEC-TK-Analge mit einer Ihrer MSN an. Die angeschlossenen Telefone klingeln dann in Zweiergruppen.

- Gruppe 1: Nebenstellen 21 und 25
- Gruppe 2: Nebenstellen 24 und 28
- Gruppe 3: Nebenstellen 23 und 28
- Gruppe 4: Nebenstellen 22 und 26

#### 3.4 ISDN-Betriebsart ANLAGENANSCHLUß einstellen

Haben Sie bei Ihrem Netzbetreiber (z.B. Telekom) einen Anlagenanschluß beantragt, müssen Sie bei Ihrer ISTEC-TK-Anlage die ISDN-Betriebsart ANLA-GENANSCHLUß einstellen.

| Akt | ion                                      | Auswirkung                                   |
|-----|------------------------------------------|----------------------------------------------|
| 1.  | Hörer abheben                            | interner Wählton                             |
| 2.  | Ziffernfolge "8", "1" eingeben           | Quittungston abwarten                        |
| 3.  | Ziffernfolge "0", "0", "0", "0" eingeben | Quittungston abwarten                        |
| 4.  | Ziffernfolge "0", "0", "2" eingeben      | Quittungston nach jeder Ziffer ab-<br>warten |
| 5.  | Hörer auflegen                           |                                              |

Hinweis: Für die volle Funktionalität der ISTEC-TK-Anlage in der ISDN-Betriebsart ANLAGENANSCHLUß übernimmt die Network & Telekommunikation Emmerich GmbH keine Gewähr.

## 4 PC-Konfigurationsprogramm installieren und starten (nicht ISTEC easy, ISTEC home)

## 4.1 Vorbemerkung

Die beiliegende Diskette enthält ein Programmpaket zur Konfiguration Ihrer ISTEC-TK-Anlage (nicht *ISTEC easy, ISTEC home*). Mit diesem Pro-grammpaket können Sie alle Leistungsmerkmale Ihrer ISTEC-TK-Anlage einstellen und die Gebühren verwalten.

Obwohl bei den Programmen auf eine einfache Bedienung geachtet wurde, erfordert der Umgang mit der Konfigurationssoftware einige PC-Erfahrung.

Beachten Sie bitte vor der Installation der PC-Programme die nachfolgenden Hinweise:

- Erstellen Sie von der beiliegenden Diskette eine Sicherheitskopie.
- Arbeiten Sie nur mit der Sicherheitskopie.
- Lesen Sie die aktuellsten Informationen aus der Datei LIESMICH.

#### 4.2 Systemvoraussetzungen

#### 4.2.1 Hardware

100-%-IBM-kompatibler PC mit:

- 3,5 " Diskettenlaufwerk
- 512 kB Hauptspeicher
- VGA-Grafikkarte
- serielle Schnittstelle (RS232c, Sub-D-Stecker, 9polig)

Zusätzlich empfehlen wir eine Festplatte und eine Maus sowie eine weitere serielle oder parallele Schnittstelle zum Anschluß eines Druckers.

**Hinweis:** Beachten Sie beim Anschluß des Verbindungskabels an Ihre ISTEC-TK-Anlage die Sicherheitshinweise in den Kapiteln 1.4 und 2.1.

#### 4.2.2 Software

Version V 1.8: MS-DOS, Version 3.1 oder höher ab Version V 2.0: Windows 3.1 und höher

## 4.3 PC-Programme auf der Festplatte installieren

#### 4.3.1 Programminstallation der Version V 1.8

Die Installation erfolgt unter DOS. Gehen Sie bei der Installation wie folgt vor:

- 1. Schieben Sie die Programmdiskette in das Diskettenlaufwerk.
- Wechseln Sie zum Diskettenlaufwerk.
   C:\> A:
- 3. Geben Sie den Befehl INSTALL ein, und drücken Sie die RETURN-Taste.
- 4. Folgen Sie den Anweisungen des Programms.

Wenn Sie eine alte Version des Konfigurationsprogramms überschreiben wollen, so müssen Sie die Sicherheitsabfrage mit "J" beantworten und die RETURN-Taste drücken.

Das PC-Konfigurationsprogramm wird nun im Festplattenlaufwerk **C** unter dem Verzeichnis **ISTEC** abgespeichert.

**Hinweise:** Wollen Sie das PC-Konfigurationsprogramm unter MS-Windows starten, so müssen Sie zunächst eine neue Programmgruppe unter Windows einrichten.

Wenn Sie an der seriellen Schnittstelle COM1 Ihre Maus angeschlossen haben, müssen Sie für den Anschluß der ISTEC-TK-Anlage eine andere serielle Schnittstelle verwenden.

#### 4.3.2 Programminstallation der Version V 2.0 unter Windows 3.11

Ab der Version 2.0 liegt das PC-Konfigurationsprogramm **ISTECWIN.EXE** aus- schließlich in der Windowsversion vor. Gehen Sie bei der Installation wie folgt vor:

- 1. Schieben Sie die Programmdiskette "**ISTEC Top Features Release 2.0** -" in das Diskettenlaufwerk.
- 2. Rufen Sie im Programmanager den Menüpunkt "Ausführen..." auf.
- 3. Klicken Sie die Schaltfläche **Durchsuchen** an, und wechseln Sie zum Diskettenlaufwerk **A**.
- 4. Laden Sie durch einen Doppelklick das Programm **SETUP.EXE** in die Befehlszeile.
- 5. Klicken Sie auf die Schaltfläche **OK**.
- 6. Folgen Sie den Anweisungen des Setup-Programms.

#### 4.3.3 Programminstallation der Version 2.0 unter Windows 95

Sie können das PC-Konfigurationsprogramm **ISTECWIN.EXE** auch unter Windows 95 installieren. Sie richten das Programm wie folgt ein:

- Schieben Sie die Programmdiskette "ISTEC Top Features Release 2.0 -" in das Diskettenlaufwerk
- 2. Wählen Sie das Programmsymbol Arbeitsplatz auf der Bildschirmoberfläche aus.
- 3. Klicken Sie das Symbol für das Diskettenlaufwerk an.
- 4. Starten Sie das Programm **SETUP.EXE** durch einen Doppelklick.
- 5. Folgen Sie den Anweisungen des Setup-Programms.
- **Hinweis:** Um zwischen der Bildschirmoberfläche und der Programmgruppe eine Verknüpfung herzustellen, ziehen Sie das Programmsymbol des PC-Konfigurationsprogramms von der Programmgruppe auf die Bildschirmoberfläche.

#### 4.4 PC-Konfigurationsprogramm starten

Die Version V 2.0 des PC-Konfigurationsprogramms starten Sie, wie jedes andere Windowsprogramm, durch einen Doppelklick auf das Bildschirmsymbol.

Bei der Version V 1.8 haben Sie zwei Möglichkeiten, das Programm zu starten:

1. Von MS-DOS aus, durch Eingabe des Wortes **ISTEC** im Verzeichnis, in dem sich das PC-Programm befindet.

Beispiel: C:\ISTEC>ISTEC

2. In MS-Windows durch einen Doppelklick auf das Bildschirmsymbol des PC-Programms.

## 5 Hinweise zum Betrieb Ihrer ISTEC-TK-Anlage

#### 5.1 Mehrfrequenzwahlverfahren (MFV)

Sie können an Ihre ISTEC-TK-Anlage alle analogen Telefone mit MFV-Wahl anschließen, bei denen die R-Taste als Flashtaste (Flashzeit: 80 ms +/- 30 ms) ausgeführt ist.

Die Ausführung der R-Taste als Erdtaste wird von Ihrer ISTEC-TK-Anlage nicht unterstützt.

Die R-Taste wird dazu benutzt, ein Gespräch mit einem anderen Teilnehmer aufzubauen. Wird innerhalb von 10 Sekunden nach dem Drücken der R-Taste kein Teilnehmer angewählt, erfolgt die Zurückschaltung zum gehaltenen Teilnehmer.

## 5.2 Impulswahlverfahren (IWV)

Sie können an der *ISTEC* office auch Telefone betreiben, die nur das Impulswahlverfahren (IWV) ausführen. Sie leiten das gewünschte Leistungsmerkmal durch die Wahl der entsprechenden Ziffern ein. Das Drücken der R-Taste entfällt.

Die *ISTEC* home ist durch Kauf des Softwarepaketes *ISTEC* Top Features auf das Impulswahlverfahren nachrüstbar. Bei der *ISTEC* easy ist eine solche Nachrüstung nicht möglich.

Bei Telefonen mit Wählscheibe kann es aus technischen Gründen zur Falschwahl kommen. Daher sollten Sie diese Telefone nicht an Ihre ISTEC-TK-Anlage anschließen.

## 5.3 Überspannungsschutz

Ihre ISTEC-TK-Anlage ist fernmeldeseitig bedingt gegen Überspannungen z.B. Blitzschlag geschützt. Ziehen Sie bei Gewitter den Westernstecker des Amtsanschlusses, oder schalten Sie einen im Handel erhältlichen Überspannungsschutz in die Fernmeldeleitungen.

## 5.4 Netzausfall

Bei einem Netzausfall werden die bestehenden Verbindungen unterbrochen. Programmierungen mittels PC oder Telefon bleiben bei Netzausfall in der Anlage gespeichert. Die in der Stunde vor dem Netzausfall angefallenen Gebühren werden in dieser Zeit gelöscht.

#### 5.5 Betrieb von Faxgeräten und Kombigeräten (FAX-TAM)

Bei allen ISTEC-TK-Anlagen ist im Auslieferungszustand das Leistungsmerkmal *Anklopfen* eingeschaltet. Dies kann während bes Sendens eines Telefax' zu Störungen und zum Abbruch der Verbindung führen. Sie sollten deshalb entweder an den Nebenstellen, an die Sie ein Telefaxgerät anschließen wollen, das Leistungsmerkmal *Anklopfen* ausschalten oder den Gerätetyp **Kombigerät** einstellen.

#### 5.6 Betrieb von analogen Modems

Die ISTEC-TK-Anlage ermöglicht den Anschluß von Modems mit einer Übertragungsrate von bis zu 33600 bit/s. Diese Übertragungsrate kann aber nicht für externe Datenverbindungen garantiert werden. Die Übertragungsrate ist abhängig von der Leitungsqualität zwischen der ISDN-Vermittlungsstelle und dem Modem, das die Daten sendet bzw. empfängt.

Achten Sie darauf, daß die Wahltonerkennung Ihres Modems ausgeschaltet ist.

Fügen Sie bei der Eingabe der Zielrufnummer zwischen der Amtskennziffer "**0**" und der Externrufnummer eine Pause von ca. 3 Sekunden ein. Das Weglassen der Wahlpause kann zu Fehlverbindungen führen.

## 5.7 Abfragestelle

Betreiben Sie Ihre ISTEC-TK-Anlage in der ISDN-Betriebsart ANLAGENAN-SCHLUß, können externe Anrufer Sie mit der Durchwahl "0" auf den sogenannten Abfragestellen erreichen.

Eine Abfragestelle ist meist der zentrale Ansprechpartner für alle externen Anrufer. Sie können den externen Anrufer dann von der Abfragestelle an den gewünschten Gesprächspartner weitervermitteln.

Während der Phase der Weitervermittlung ist die Abfragestelle für einen weiteren Anruf blockiert. Ihre ISTEC-TK-Anlage erlaubt die Einrichtung von zwei Nebenstellen (Anschluß 21 bis 28) als erste und zweite Abfragestelle. Sie können dann zwei Gespräche annehmen.

Wenn Sie einer oder beiden Abfragestellen die Türfreisprecheinrichtung (TFE) zuordnen, werden Besucher, die die Klingel der Türfreisprecheinrichtung betätigen an den Abfragestellen gemeldet. Nähere Hinweise zur Bedienung der Türfreisprechstelle finden Sie im Kapitel 6.18.

Hinweis: Wird an einer der beiden Abfragestellen eine externe Rufweiterleitung einprogrammiert, so werden alle Anrufe mit der Durchwahl "0" zu dem programmierten Umleitungsziel durchgeschaltet.

## 6 Bedienung der ISTEC-TK-Anlagen

#### 6.1 Einleitung

Dieses Kapitel zeigt Ihnen, wie Sie die Leistungsmerkmale Ihrer ISTEC-TK-Anlage an den analogen Endgeräten ausführen.

Diese Einleitung soll Ihnen helfen, die nachfolgenden Bedienungsabläufe besser zu verstehen. Der Ablauf wird anhand einer zweispaltigen Tabelle erklärt, die aus den Spalten "**Aktion**" und "**Auswirkung**" besteht.

Die linke Spalte "**Aktion**" beschreibt sowohl die Ereignisse, die an Ihrer Nebenstelle geschehen, als auch die Anweisungen, die Sie befolgen müssen, um das jeweilige Leistungsmerkmal auszuführen.

Die rechte Spalte "**Auswirkung**" informiert Sie darüber, was passiert, wenn Sie die Anweisung in der Spalte "**Aktion**" befolgen (siehe Tabelle 6.1-1).

| Aktion       |                                                       | Auswirkung                                                                                    |
|--------------|-------------------------------------------------------|-----------------------------------------------------------------------------------------------|
| (▲)          | Dies geschieht an Ihrer Nebenstelle (z.B.Klingeln).   |                                                                                               |
| $\widehat{}$ | Diese Aktion führen Sie aus (z.B.<br>Hörer abnehmen). | Das passiert, wenn Sie die Aktion ausge-<br>führt haben (z.B. Verbindung mit dem<br>Anrufer). |

Tabelle 6.1-1

Hinweise: Die ISTEC-TK-Anlagen ISTEC office und ISTEC easy/home sind mit verschiedenen Softwareversionen ausgerüstet. Dies führt bei vielen Leistungsmerkmalen zu einer anderen Bedienung an den Endgeräten. Aus diesem Grund wird im Folgenden die unterschiedliche Bedienung von der ISTEC office und von der ISTEC easy/home gesondert beschrieben.

Haben Sie an einer Nebenstelle Ihrer *ISTEC* office die Spontane Amtsholung eingeschaltet, werden alle Leistungsmerkmale genauso bedient wie bei der *ISTEC* easy/home.

## 6.2 Zeichenerklärung

Die Piktogramme (Bilder) in der linken Spalte haben folgende Bedeutung:

|     |   | Hörer abheben                                   |
|-----|---|-------------------------------------------------|
| (   |   | Gespräch führen                                 |
|     |   | Hörer auflegen                                  |
|     |   | Rufnummer wählen oder Kennziffernfolge eingeben |
| 0   | 9 | eine der Tasten "0" "9" drücken                 |
| R   |   | R-Taste (Signaltaste) drücken                   |
| #   |   | #-Taste drücken                                 |
| (♣) |   | Telefon klingelt                                |

Die Hörtöne und Rufsignale sind in Kapitel 9.2 zusammengefaßt.

## 6.3 Interngespräche

Mit Ihrer *ISTEC-TK-Anlage* können Sie eine interne Verbindung zwischen zwei Nebenstellen aufbauen. Die Nebenstellen werden mit einer zweistelligen Rufnummer angewählt.

| Aktion           |                                               | Auswirkung                              |
|------------------|-----------------------------------------------|-----------------------------------------|
| $\widehat{\Box}$ | Hörer abnehmen                                | Wählton *                               |
| R                | R-Taste drücken,nur bei ISTEC easy/home       |                                         |
|                  | Rufnummer der Nebenstelle<br>(z.B. 23) wählen | internen Rufton abwarten                |
|                  |                                               | gerufener Teilnehmer hebt ab            |
| ſ                | Gespräch führen                               | Verbindung mit dem gerufenen Teilnehmer |

\* ISTEC office = interner Wählton ISTEC easy/home = Amtswählton
## 6.4 Amtsgespräche (Externgespräche)

## 6.4.1 Amtsgespräche bei der ISTEC office

Sie können abgehende Externgespräche aufbauen und führen, wenn Ihrer Nebenstelle eine der Amtsberechtigungen *Ort, Inland* oder *Ausland* zugewiesen wurde (siehe Kapitel 7.3.13). Wurde Ihrer Nebenstelle die Amtsberechtigung *Halbamt* oder *Nichtamt* zugewiesen, hören Sie nach der Wahl der "**0**" den Besetztton.

| Aktion                       | Auswirkung                             |
|------------------------------|----------------------------------------|
| 🛱 Hörer abheben              | interner Wählton                       |
| • Amtskennziffer "0" wählen  | Amtswählton                            |
| Rufnummer des externen Teil- | externen Rufton abwarten               |
|                              | gerufener Teilnehmer hebt ab           |
| R Gespräch führen            | Verbindung mit dem externen Teilnehmer |

Hinweise: Sie können gleichzeitig zwei Externgespräche führen.

## 6.4.2 Spontane Amtsholung / Amtsgespräche bei der ISTEC easy/home

Das Leistungsmerkmal *Spontane Amtsholung* vereinfacht den Aufbau eines Amtsgespräches erheblich. Sie erhalten sofort nach dem Abheben des Hörers den Amtswählton. Die Wahl der Amtskennziffer "**0**" erfolgt dabei automatisch. Die *Spontane Amtsholung* eignet sich deshalb besonders für ein Faxgerät oder Modem.

Sie können das Leistungsmerkmal *Spontane Amtsholung* nur an den Nebenstellen nutzen, für die Sie es programmiert haben (siehe Kapitel 7.3.13).

Bei der **ISTEC easy/home** ist das Leistungsmerkmal Spontane Amtsholung fest eingestellt.

| Aktic        | on                                             | Auswirkung                   |
|--------------|------------------------------------------------|------------------------------|
| $\widehat{}$ | Hörer abheben                                  | Amtswählton                  |
|              | Rufnummer des externen Teilneh-<br>mers wählen | externen Rufton abwarten     |
|              |                                                | gerufener Teilnehmer hebt ab |
| Ĺ            | Gespräch führen                                |                              |

**Hinweise:** Wollen Sie bei eingeschalteter *Spontaner Amtsholung* Interngespräche führen oder andere Leistungsmerkmale (z.B. Pick-Up, Internkonferenz, usw.) nutzen, ist dies nur mit MFV-Telefonen möglich.

Haben Sie die Amtsberechtigungen *Halbamt* oder *Nichtamt* eingestellt, hören Sie nach dem Abheben den Besetztton.

## 6.5 Kurzwahl (nur ISTEC office)

Das Leistungsmerkmal *Kurzwahl* stellt Ihnen bis zu 60 Kurzwahlziele zur Verfügung und erleichtert Ihnen so die Wahl längerer Rufnummern erheblich.

Sie können die *Kurzwahl* erst ausführen, nachdem Sie die Rufnummern der Kurzwahlziele in den Nummernspeicher (**301** bis **360**) eingetragen haben (siehe Kapitel 7.3.8).

| Aktion                                            | Auswirkung                   |
|---------------------------------------------------|------------------------------|
| 🚊 Hörer abheben                                   | interner Wählton             |
| Kurzwahlziel ( <b>301</b> bis <b>360</b> ) einge- | Rufton                       |
|                                                   | gerufener Teilnehmer hebt ab |
| Gespräch führen                                   |                              |

- **Hinweis:** Haben Sie als Kurzwahlziel nur einen Teil einer Rufnummer eingegeben (z.B. Anschlußnummer einer Firma), so können Sie durch Nachwahl bestimmte Nebenstellen direkt anwählen.
  - Beispiel:
     Rufnummer der Firma (als Kurzwahlziel im Nummernspeicher):
     09876543

     Rufnummer der Nebenstelle (Nachwahl):
     234

## 6.6 PICKUP

Sie wollen einen internen oder externen Anruf, der an einem anderen Telefon signalisiert wird, an Ihrem Telefon entgegen nehmen.

| Aktio | on                                              | Auswirkung                                        |
|-------|-------------------------------------------------|---------------------------------------------------|
| (▲)   | Sie hören ein Telefon klingeln                  |                                                   |
| Î     | Hörer abheben                                   | Wählton *                                         |
| R     | R-Taste drücken, nur bei <b>ISTEC</b> easy/home |                                                   |
| 4     | Kennziffer "4" eingeben                         | Gesprächsübernahme von dem klingelnden<br>Telefon |
| [     | Gespräch führen                                 |                                                   |

Hinweise: Haben Sie an einer Nebenstelle den Gerätetyp Anrufbeantworter eingestellt, so können Sie sich bei einer bestehenden Verbindung auf diese Nebenstelle aufschalten. Dies ermöglicht Ihnen die Gesprächsübernahme, während der Anrufbeantworter das Gespräch aufzeichnet.

> Ein intern weiterverbundenes Gespräch kann nicht mittels Pick-Up zurückgeholt werden (siehe Kapitel 6.3).

\* ISTEC office = interner Wählton ISTEC easy/home = Amtswählton

## 6.7 Sammelruf

Beim Sammelruf werden alle freien Nebenstellen gerufen, an denen der Gerätetyp **Telefon** eingestellt ist. Es kann gleichzeitig nur ein Sammelruf ausgeführt werden.

| Aktio        | on                                                | Auswirkung                      |
|--------------|---------------------------------------------------|---------------------------------|
| $\widehat{}$ | Hörer abheben                                     | Wählton *                       |
| R            | R-Taste drücken,nur bei <b>ISTEC</b><br>easy/home |                                 |
|              | Kennziffern "29" eingeben                         | internen Rufton abwarten        |
|              |                                                   | ein interner Teilnehmer hebt ab |
| ſ            | Interngespräch führen                             |                                 |

Hinweise: Der Sammelruf kann auch aus einem bestehenden Amtsgespräch durch Drücken der R-Taste eingeleitet werden.

Hebt innerhalb von 45 Sekunden nach dem Starten des Sammelrufes kein interner Teilnehmer ab, erfolgt ein Wiederanruf an der Nebenstelle, die den Sammelruf eingeleitet hat.

\* **ISTEC office** = interner Wählton **ISTEC easy/home** = Amtswählton

## 6.8 Rückfrage

Bei einer Rückfrage unterbrechen Sie Ihr Amtsgespräch, um von einem internen Teilnehmer eine Auskunft einzuholen. Das Amtsgespräch wird bei einer Rückfrage von Ihrer ISTEC-TK-Anlage automatisch 1 Minute lang gehalten.

| Aktion |                                                | Auswirkung                             |  |
|--------|------------------------------------------------|----------------------------------------|--|
| ζ      | Amtsgespräch führen                            |                                        |  |
| R      | R-Taste drücken*                               |                                        |  |
|        | Rufnummer des internen Teil-<br>nehmers wählen | internen Rufton abwarten               |  |
|        |                                                | interner Teilnehmer hebt ab            |  |
| [      | Interngespräch führen                          |                                        |  |
| R      | R-Taste drücken*                               | Internverbindung wird getrennt         |  |
| 0      | Kennziffer " <b>0</b> " eingeben               | Verbindung mit dem externen Teilnehmer |  |

Hinweis: Wenn kein Interngespräch zustande kommt, so führen Sie nochmals die Tastenkombination "R" und "0" aus. Danach können Sie das Amtsgespräch weiterführen.

## 6.9 Weiterverbinden eines Amtsgespräches mit Ankündigung

Sie können ein bestehendes Amtsgespräch an einen andern internen Teilnehmer weiterleiten, wollen dies jedoch vorher dem internen Teilnehmer ankündigen.

| Aktic | on                                        | Auswirkung                            |
|-------|-------------------------------------------|---------------------------------------|
| Î     | Amtsgespräch führen                       |                                       |
| R     | R-Taste drücken*                          | Amtsgespräch wird gehalten            |
|       | Rufnummer des internen Teilnehmers wählen | internen Rufton abwarten              |
|       |                                           | gerufener interner Teilnehmer hebt ab |
| [     | Interngespräch führen                     |                                       |
| Ţ     | Hörer auflegen                            | Amtgespräch wird übergeben            |

Hinweis: Wenn kein Interngespräch zustande kommt, so führen Sie nochmals die Tastenkombination "R" und "0" aus. Danach können Sie das Amtsgespräch weiterführen.

## 6.10 Weiterverbinden eines Amtsgespräches ohne Ankündigung

Sie können ein bestehendes Amtsgespräch auch weiterverbinden, ohne dies vorher anzukündigen. Hierzu legen Sie nach Wahl der internen Rufnummer und Erhalt des internen Ruftones auf.

| Aktion |                                              | Auswirkung                 |
|--------|----------------------------------------------|----------------------------|
| ζ      | Amtsgespräch führen                          |                            |
| R      | R-Taste drücken*                             | Amtsgespräch wird gehalten |
|        | Rufnummer des internen Teilnehmers<br>wählen | internen Rufton abwarten   |
| Ű      | Hörer auflegen                               | Amtgespräch wird übergeben |

#### Hinweise: Hebt innerhalb von 45 Sekunden der interne Teilnehmer nicht ab, erfolgt ein Wiederanruf des Amtsgespräches an Ihrer Nebenstelle.

Wenn Sie innerhalb von 20 Sekunden das Amtsgespräch nicht entgegen nehmen, klingeln alle Nebenstellen. Der Amtsruf wird an allen freien Nebenstellen 45 Sekunden lang signalisiert, danach trennt die ISTEC-TK-Anlage automatisch die Verbindung zum Amt.

## 6.11 Rücknahme eines intern weiterverbundenen Gesprächen

Sie haben ein Amtsgespräch intern weiterverbunden, ohne dies anzukündigen. Sie können dieses Gespräch wieder zurückholen, wenn der Teilnehmer, zu dem Sie weiterverbunden haben, das Gespräch noch nicht angenommen hat. Bei der Rücknahme des weiterverbundenen Gespräches gibt es zwei Möglichkeiten:

### 6.11.1 Möglichkeit 1: Sie haben noch nicht aufgelegt

| Aktion                  | Auswirkung                      |
|-------------------------|---------------------------------|
| R R-Taste drücken*      |                                 |
| Kennziffer "0" eingeben | Gespräch mit dem Amtsteilnehmer |
| Externgespräch führen   |                                 |

#### 6.11.2 Möglichkeit 2 (nur ISTEC office): Sie haben schon aufgelegt

| Aktion                | Auswirkung                                  |
|-----------------------|---------------------------------------------|
| Hörer abheben         | interner Wählton                            |
| Hörer auflegen        |                                             |
| (🔺) Wiederanruf       | interner Rufton                             |
| Hörer abheben         | Verbindung mit dem externen Teilneh-<br>mer |
| Externgespräch führen |                                             |

Hinweis: Mit der Möglichkeit 2 können Sie auch einen gestarteten Sammelruf wieder zurückholen.

## 6.12 Dreierkonferenz (nur ISTEC office)

#### 6.12.1 Dreierkonferenz aufbauen

Sie können jedes Amtsgespräch durch Hinzunehmen eines weiteren internen Teilnehmers zu einer Dreierkonferenz erweitern.

| Aktio | on                                                              | Auswirkung                            |
|-------|-----------------------------------------------------------------|---------------------------------------|
| נ     | Amtsgespräch führen                                             |                                       |
| R     | R-Taste drücken*                                                | Amtsgespräch wird gehalten            |
|       | Rufnummer des internen Teilnehmers<br>wählen                    | internen Rufton abwarten              |
|       |                                                                 | gerufener interner Teilnehmer hebt ab |
|       | Interngespräch führen                                           |                                       |
| R     | R-Taste drücken*                                                |                                       |
| #     | #-Taste drücken                                                 | Quittungston                          |
| (     | Gespräch mit dem externen und dem<br>internen Teilnehmer führen |                                       |

#### Hinweise: Eine Dreierkonferenz läßt sich nur mit den Telefonen einleiten, die eine #-Taste haben.

Um eine Dreierkonferenz zu führen, muß immer zuerst das Amtsgespräch aufgebaut werden.

Sie können eine Makelverbindung (siehe Kapitel 6.13) nicht zu einer Dreierkonferenz erweitern.

Während einer Dreierkonferenz sind die Leistungsmerkmale Anklopfen, Türruf und Alarmruf nicht ausführbar.

| 6.12.2 | Dreierkonferenz abbauen |
|--------|-------------------------|
|--------|-------------------------|

| Aktion                 | Auswirkung                                                     |
|------------------------|----------------------------------------------------------------|
| Dreierkonferenz führen |                                                                |
| R R-Taste drücken*     |                                                                |
| # #-Taste drücken      | interner Teilnehmer wird von der Drei-<br>erkonferenz getrennt |

**Hinweis:** Legen Sie während der Dreierkonferenz auf, bleibt der externe Teilnehmer automatisch mit dem verbliebenen internen Teilnehmer verbunden. Sie können dadurch eine Dreierkonferenz auch für die Gesprächsweitergabe nutzen.

\* nur bei MFV-Wahl mit Flashtastenfunktion

## 6.13 Makeln

Sie können während eines bestehenden Amtsgespräches ein weiteres Amtsgespräch aufbauen und anschließend zwischen beiden Amtsteilnehmern hin und her schalten (Makeln).

In der ISDN-Betriebsart MEHRGERÄTEANSCHLUß wird das Makeln als ISDN-Makeln in der ISDN-Vermittlungsstelle ausgeführt. Das Makeln benutzt deshalb nur einen B-Kanal. Der zweite B-Kanal bleibt für ein weiteres Amtsgespräch frei.

In der ISDN-Betriebsart ANLAGENANSCHLUß wird das Makeln in der Anlage ausgeführt. Hierfür werden beide B-Kanäle benötigt. Sie können keine weiteren Amtsgespräche mehr führen.

| Aktion                                                                    | Auswirkung                                                  |
|---------------------------------------------------------------------------|-------------------------------------------------------------|
| Sie (Teilnehmer "A") führen Amtsge-<br>spräch mit externem Teilnehmer "B" |                                                             |
| R R-Taste drücken*                                                        | Amtsgespräch mit externem Teilneh-<br>mer "B" wird gehalten |
| Kennziffer "0" wählen                                                     | Amtswählton                                                 |
| Rufnummer des externen Teilnehmers<br>"C" wählen                          | externer Rufton                                             |
|                                                                           | gerufener externer Teilnehmer "C" hebt ab                   |
| Amtsgespräch mit externem Teilneh-<br>mer "C" führen                      |                                                             |
| R R-Taste drücken*                                                        | Amtsgespräch mit externem Teilneh-<br>mer "C" wird gehalten |
| • Kennziffer " <b>0</b> " wählen                                          | Verbindung mit dem externen Teilneh-<br>mer "B"             |
| Amtsgespräch mit externem Teilneh-<br>mer "B" führen                      |                                                             |
| R R-Taste drücken*                                                        | Amtsgespräch mit externem Teilneh-<br>mer "B" wird gehalten |
| • Kennziffer " <b>0</b> " wählen                                          | Verbindung mit dem externen Teilneh-<br>mer "C"             |
| dieses kann beliebig oft wiederholt werden!                               |                                                             |
| Hörer auflegen                                                            | Amtsgespräche werden beendet                                |

**Hinweise:** Wenn kein zweites Amtsgespräch zustande kommt, legen Sie auf. Es erfolgt dann ein Wiederanruf.

Legen Sie als interner Teilnehmer beim Makeln den Hörer auf, wird die Verbindung zu den beiden externen Teilnehmern beendet.

Wenn Sie jedoch mit dem anderen externen Teilnehmer sprechen wollen, bitten Sie Ihren derzeitigen Gesprächspartner aufzulegen. Nachdem Ihr Gesprächspartner aufgelegt hat, werden Sie automatisch mit dem zweiten externen Teilnehmer verbunden.

## 6.14 Anklopfen

## 6.14.1 Vorbemerkung

Durch das Anklopfen wird Ihnen während eines bestehenden Gespräches signalisiert, daß ein anderer Teilnehmer Sie sprechen möchte.

Das Anklopfen wird nur bei den Gerätetypen **Telefon** und **Kombigerät** unterstützt.

Es erfolgt kein Anklopfen in Verbindungen zur Türfreisprecheinrichtung, beim Makeln, während eines Sammelrufes oder in einer Rückfrage.

Achtung: Der Anklopfton kann eine Fax- oder Datenverbindung stören und zum Abbruch der Übertragung führen. Siesollten deshalb an den Nebenstellen, an denen Sie ein Faxgerät oder ein Modem betreiben, das Leistungsmerkmal Anklopfen ausschalten oder den Gerätetyp Faxgerät bzw. Daten Modem einschalten.

**Hinweis:** Das Ein- und Ausschalten des Leistungsmerkmals *Anklopfen* ist in Kapitel 7.3.6 beschrieben.

#### 6.14.2 Sonderfall Rückfrage:

Halten Sie ein Amtsgespräch in einer Rückfrage, hören Sie nach 45 Sekunden den Anklopfton für den Externruf. Dieser Anklopfton soll Sie noch einmal auf den gehaltenen externen Anrufer aufmerksam machen. Wechseln Sie nicht zum gehaltenen Anrufer zurück, wird die gehaltene Verbindung nach ca. 1 Minute getrennt.

## 6.14.3 Gespräch beenden und anklopfenden Anruf annehmen:

| Aktion          | Auswirkung                                    |
|-----------------|-----------------------------------------------|
| Gespräch führen | Anklopfton wird signalisiert                  |
| Hörer auflegen  | bestehende Verbindung wird getrennt           |
| (🔺) Wiederanruf | Rufton                                        |
| Hörer abheben   | Verbindung mit dem anklopfenden<br>Teilnehmer |
| Gespräch führen |                                               |

### 6.14.4 Makeln (interne und externe Gespräche):

| Aktion                                        | Auswirkung                                                           |
|-----------------------------------------------|----------------------------------------------------------------------|
| Sie (Teilnehmer "A") führen ein Ge-<br>spräch | Gespräch mit Teilnehmer "B"                                          |
|                                               | Anklopfton wird signalisiert                                         |
| R-Taste drücken*                              | Verbindung zu Teilnehmer "B" wird gehalten                           |
| Kennziffer " <b>x</b> "** eingeben            | Verbindung mit dem anklopfenden<br>Teilnehmer "C"                    |
| Gespräch mit Teilnehmer "C"                   |                                                                      |
| R-Taste drücken*                              | Verbindungen zu Teilnehmer "B" und<br>Teilnehmer "C" werden gehalten |
| Kennziffer "0" eingeben                       | Verbindung zu Teilnehmer "B"                                         |
| dies kann beliebig oft wiederholt werden      |                                                                      |
| 🚢 Hörer auflegen                              | Ende der Verbindungen                                                |

#### \* nur bei MFV-Wahl mit Flashtastenfunktion

\*\* x = 0: Wechseln zum Amtsgespräch oder Interngespräch

x = 7: Wechseln zur Türfreisprecheinrichtung (nur ISTEC office)

## 6.15 Internkonferenz

Sie können in Ihr bestehendes Interngespräch weitere Gesprächsteilnehmer einbeziehen. Maximal vier interne Teilnehmer können auf diesem Weg miteinander sprechen.

| Aktio | on                                                                   | Auswirkung                                                       |
|-------|----------------------------------------------------------------------|------------------------------------------------------------------|
| ך     | Sie (Teilnehmer "A") führen ein Intern-<br>gespräch                  | Gespräch mit Teilnehmer "B"                                      |
| R     | R-Taste drücken*                                                     |                                                                  |
|       | Rufnummer eines weiteren internen<br>Teilnehmers "C" eingeben        | interner Rufton                                                  |
|       |                                                                      | interner Teilnehmer "C" hebt ab                                  |
| C     | Gespräch mit den internen Teilneh-<br>mern "B" und "C" führen        | Gespräch mit den internen Teilneh-<br>mern "B" und "C"           |
| R     | R-Taste drücken*                                                     |                                                                  |
|       | Rufnummer eines weiteren internen<br>Teilnehmers "D" eingeben        | interner Rufton                                                  |
|       |                                                                      | interner Teilnehmer "D" hebt ab                                  |
| [     | Gespräch mit den internen Teilneh-<br>mern "B", "C" und "D" führen   | Gespräch mit den internen Teilneh-<br>mern "B", "C" und "D"      |
|       |                                                                      | ein Teilnehmer der Internkonferenz legt<br>auf                   |
| ך     | Gespräch mit den anderen Teil-<br>nehmern der Internkonferenz führen | Internkonferenz mit den anderen Teil-<br>nehmern bleibt bestehen |

Hinweise: Wenn die Nebenstelle, die Sie angewählt haben, besetzt ist, hören Sie einen Quittungston. Anschließend können Sie das bestehende Gespräch weiterführen.

Wenn die angewählte Nebenstelle frei ist, aber der Anruf nicht entgegen genommen wird, drücken Sie die R-Taste\*, und geben Sie die Ziffer "**0**" ein. Die ISTEC-TK-Anlage schaltet dann automatisch auf die bestehende Verbindung zurück.

## 6.16 Babyruf/Seniorenruf (ab SW 2.0)

Beim Babyruf wird sofort nach dem Abheben des Hörers eine Rufnummer gewählt, die zuvor in den Nummernspeicher eingetragen wurde.

Das Eintragen der Rufnummer ist in Kapitel 7.3.13 beschrieben.

| Aktion          | Auswirkung                          |
|-----------------|-------------------------------------|
| 🚊 Hörer abheben | Wahl der voreingestellten Rufnummer |
|                 | Rufton                              |
|                 | gerufener Teilnehmer hebt ab        |
| Gespräch führen |                                     |

**Hinweis:** Die Ausführung eines Babyrufes ist unabhängig von der eingestellten Amtsberechtigung.

## 6.17 Rufnummernsperre (ab SW 2.0)

Bei der Rufnummernsperre werden bestimmte Rufnummern oder auch Teile davon (z.B. 0190...) für einzelne interne Teilnehmer gesperrt. Dies hilft Ihnen dabei, Ihre Telefonkosten niedrig zu halten.

Versucht ein interner Teilnehmer eine für Ihn gesperrte Rufnummer anzuwählen, hört er nach Wahl der Rufnummer den Besetztton. Eine Verbindung zu dieser Rufnummer wird nicht aufgebaut.

Sie können die Rufnummernsperre erst nutzen, nachdem Sie die zu sperrenden Rufnummern in den Nummernspeicher eingetragen haben. Das Eintragen der Rufnummern ist in Kapitel 7.3.13 beschrieben.

| Aktic                         | on                            | Auswirkung       |
|-------------------------------|-------------------------------|------------------|
| $\widehat{\boldsymbol{\Box}}$ | Hörer abheben                 | interner Wählton |
|                               | Wahl der gesperrten Rufnummer | Besetztton       |
| Õ                             | Hörer auflegen                |                  |

# 6.18 Kommunikation mit der Türfreisprecheinrichtung (nur ISTEC office)

Sie können dieses Leistungsmerkmal nur ausführen, wenn Sie an Ihre *ISTEC* office eine Türfreisprecheinrichtung (TFE) angeschlossen haben.

Sie können von jedem Telefon eine Verbindung zur TFE herstellen und den Türöffner betätigen.

#### 6.18.1 Sie hören den Türruf und wollen die Türfreisprecheinrichtung anwählen

| Aktion                          | Auswirkung                             |
|---------------------------------|----------------------------------------|
| ( <b>▲</b> ) ankommender Türruf | Ihr Telefon klingelt                   |
| Hörer abheben                   | interner Wählton                       |
| 7 Kennziffer "7" eingeben       | Verbindung mit der Türfreisprechstelle |
| Gespräch führen                 |                                        |
| Hörer auflegen                  | Trennen der Verbindung                 |

## 6.18.2 Sie wollen den Türöffner betätigen (im Verbindungszustand)

Sie führen bereits ein Gespräch mit der Person an der Türfreisprecheinrichtung.

| Aktion                                      | Auswirkung                                    |
|---------------------------------------------|-----------------------------------------------|
| R R-Taste drücken*                          |                                               |
| 7 Kennziffern "7" eingeben                  | Türöffner wird für ca. 3 Sekunden<br>betätigt |
| dieses kann beliebig oft wiederholt werden! |                                               |
| Hörer auflegen                              | Trennen der Verbindung                        |

6.18.3 Sie wollen während eines Amtsgespräches dieTFE anwählen

| Aktion                     | Auswirkung                                    |
|----------------------------|-----------------------------------------------|
| R R-Taste drücken*         | interner Wählton                              |
| 7 Kennziffern "7" eingeben | Amtsgespräch wird gehalten                    |
| Gespräch führen            | Verbindung zur Türfreisprechstelle            |
| R R-Taste drücken*         |                                               |
| 7 Kennziffer "7" eingeben  | Türöffner wird für ca. 3 Sekunden<br>betätigt |
| Hörer auflegen             | Rückkehr zum Amtsgespräch                     |

**Hinweis:** Schalten Sie an der Nebenstelle, an der der Türruf signalisiert werden soll das Leistungsmerkmal *Anklopfen* ein, damit Ihnen der Türruf während eines Gespräches signalisiert wird.

\* nur bei MFV-Wahl mit Flashtastenfunktion

## 6.19 Alarmruf (nur ISTEC office, ab SW 2.0)

Dieses Leistungsmerkmal können Sie nur nutzen, wenn Sie anstatt einer Türfreisprecheinrichtung einen Alarmtaster an Ihre *ISTEC office* angeschlossen und den Alarmruf eingestellt haben (siehe Kapitel 7.3.12 und 7.3.13).

Das Drücken des Alarmtasters löst den Alarmruf aus. Nach dem Auslösen des Alarmrufes klingelt das zugewiesene Telefon eine Minute lang mit dem Alarmsignal.

Hinweise: Nach dem Abheben des Hörers hören Sie ca. 10 Sekunden den Alarmton und anschließend den Besetztton.

Während eines Gespräches schaltet die *ISTEC office* den Alarmton zusätzlich in das bestehende Gespräch ein. Eine Wahl ist nur nach dem Gesprächsende möglich.

Der Alarmruf erfolgt an der Nebenstelle 21, wenn Sie keine andere Nebenstelle für den Alarmruf einrichten.

## 6.20 Neustart mittels Telefon durchführen

Sollten an Ihrer ISTEC-TK-Anlage Fehlfunktionen auftreten, so können Sie diese in den meisten Fällen durch einen Neustart der ISTEC-TK-Anlage beseitigen. Beim Neustart bleiben alle Einstellungen der ISTEC-TK-Anlage erhlten.

#### Achtung:Durch einen Neustart der ISTEC-TK-Anlage werden alle bestehenden Verbindungen abgebrochen und die Gebühreneinheiten der letzten Stunde gelöscht.

| Aktic                                        | on                                           | Auswirkung       |
|----------------------------------------------|----------------------------------------------|------------------|
| $\widehat{\boldsymbol{\boldsymbol{\nabla}}}$ | Hörer abheben                                | interner Wählton |
|                                              | Kennziffernfolge "8", "0" eingeben           | Quittungston     |
|                                              | Kennziffernfolge "1", "0", "0", "8" eingeben | Quittungston     |
| Ļ                                            | Hörer auflegen                               |                  |

## 7 Konfiguration mittels Telefon

## 7.1 Vorbemerkung

Dieses Kapitel zeigt Ihnen, wie Sie Ihre ISTEC-TK-Anlage über das Telefon konfigurieren. Sie können die Konfiguration von jedem Telefon aus vornehmen. Hierzu benötigen Sie die **PIN** der **Nebenstelle 21**.

Damit Sie die korrekte Eingabe der Kennziffern überprüfen können, sollten Sie zur Konfiguration ein Telefon mit einem Display verwenden.

#### Achtung: Richten Sie niemals den *Babyruf* für alle Nebenstellen ein,da sonst keine Möglichkeit vorhanden ist, die Anlage ohne PC neu zu konfigurieren.

## 7.2 Konfiguration einleiten

Sie konfigurieren Ihre ISTEC-TK-Anlage über das Telefon, indem Sie nach dem Abheben des Hörers den Konfigurationscode "8", "1", "PIN" eingeben und dadurch in die Konfigurationsebene gelangen.

| Akti | on                                 | Auswirkung            |
|------|------------------------------------|-----------------------|
| 1.   | Hörer abheben                      | interner Wählton      |
| 2.   | Kennziffernfolge "8", "1" eingeben | Quittungston abwarten |
| 3.   | PIN der Nebenstelle 21 eingeben    | Quittungston          |

Sie müssen nach der Eingabe der Kennziffern "8" und "1" den Quittungston abwarten. Dieser ertönt ca. 3 Sekunden nach Eingabe der Ziffer "1". Die Pause dient als Schutz vor versehentlichem Umkonfigurieren.

Nach jeder Eingabe einer Kennziffer ist in der Regel ein Quittungston zu hören. Diesen Quittungston müssen Sie abwarten, bevor Sie mit der Eingabe der nächsten Kennziffer fortsetzen.

Bei Fehleingaben hören Sie den Besetztton. Dann müssen Sie den Hörer auflegen und mit der Konfiguration neu beginnen.

Nach Eingabe aller Kennziffern für ein Leistungsmerkmal, hören Sie kurz hintereinander zwei Quittungstöne. Sie haben jetzt die Möglichkeit, die Konfiguration durch Auflegen des

Hörers zu beenden oder mit der Kon-figuration neuer Leistungsmerkmale direkt fortzufahren.

## 7.3 Leistungsmerkmale

#### 7.3.1 ISDN-Betriebsart einstellen

Sie können die ISDN-Betriebsart (MEHRGERÄTEANSCHLUß oder ANLAGENANSCHLUß) von jedem angeschlossenen Telefon aus einstellen. Welche Betriebsart Sie einstellen müssen, hängt von der ISDN-Betriebsart Ihres ISDN-Anschlusses ab.

Nach dem Umstellen der Betriebsart sind ca. 10 Sek. zu warten, bis die Umstellung abgeschlossen ist!

#### 7.3.2 Mehrfachgerätenummer

#### 7.3.2.1 Mehrfachgerätenummer (MSN) eingeben

Damit Ihre Nebenstellen gezielt angewählt werden können, müssen Sie jeder Nebenstelle mindestens eine MSN zuweisen. Hierzu wird jede MSN in eine MSN-Speicherstelle (01 bis 10) eingetragen.

#### 7.3.2.2 Rufrhythmus einer MSN zuweisen

Sie können jeder MSN einen bestimmten Rufrhythmus zuweisen. Sie hören dann am Rufrhythmus, welche Ihrer MSN der Anrufer gewählt hat. Auf diese Weise können Sie z.B. feststellen, ob es sich um einen geschäftlichen oder um einen privaten Anruf handelt.

#### 7.3.2.3 MSN-Gruppen bilden

Nach der Eingabe einer MSN in eine MSN-Speicherstelle (siehe Kapitel 7.3.13) müssen Sie nun dieser MSN eine oder mehrere Nebenstellen zuweisen. Dieser Vorgang heißt MSN-Gruppenbildung. Für die MSN-Gruppenbildung tragen Sie die letzte Ziffer der Nebenstelle in die MSN-Speicherstelle ein.

## 7.3.3 Anschlußnummer eingeben

Wenn Sie Ihre ISTEC-TK-Anlage in der ISDN-Betriebsart Anlagenanschluß betreiben, müssen Sie die Anschlußnummer, die Ihnen zugewiesen wurde, eingeben.

## 7.3.4 Music-on-Hold

Bei eingeschaltetem Leistungsmerkmal Music-on-Hold wird einem externen Anrufer, dessen Verbindung gehalten wird, während dieser Zeit eine Wartemusik eingespielt.

## 7.3.5 Tag / Nachtkonfiguration (nur ISTEC office)

Sie haben die Möglichkeit, in der **ISTEC office** zwei verschiedene Grundkonfigurationen abzuspeichern. Eine dieser Grundkonfigurationen können Sie z.B. dazu nutzen, alle Anrufe, die Sie am späten Abend oder am Wochenende erreichen, an eine bestimmte Rufnummer oder an einen Anrufbeantworter weiterzuleiten. Beim Leistungsmerkmal Nachtkonfiguration schalten Sie zwischen den beiden Grundkonfigurationen hin- und her.

## 7.3.6 Anklopfen

Sie können das Leistungsmerkmal Anklopfen für jede Nebenstelle getrennt ein- und ausschalten. Das Leistungsmerkmal Anklopfen wird nur an den Nebenstellen ausgeführt, bei denen der Gerätetyp Telefon oder Kombigerät eingestellt ist. Das Anklopfen wird immer für alle der Nebenstelle zugewiesenen MSN's und alle internen Teilnehmer ein- bzw. ausgeschaltet.

## 7.3.7 Nummernspeicher (nur ISTEC office)

Der Nummernspeicher hat insgesamt 60 Speicherplätze (Rufnummer 301 bis 360). In die Speicherplätze des Nummernspeichers können Sie die Rufnummern für die Kurzwahl, einen anderen Rufrhythmus, den Babyruf und gesperrte Rufnummern eintragen.

Der Speicherplatz für eine Rufnummer teilt sich wie folgt auf:

- max. 20 Ziffern für die Rufnummer
- Attribut "Rufnummer gilt für Nebenstelle x" mit dem Defaultwert "gilt für alle Nebenstellen"
- Attribut "Babyruf für Nebenstelle x" mit dem Defaultwert "kein Babyruf"

- Attribut "Rufnummer verboten" mit dem Defaultwert "nicht verboten"
- Attribut "Sondersignalisierung für alle Nebenstellen" mit dem Defaultwert "Standardsignalisierung"
- **Hinweis:** Die Ziffer "**0**" für die Amtsholung muß im Nummernspeicher mit eingetragen werden.

## 7.3.8 Kurzwahl (nur ISTEC office)

Eine Kurzwahlnummer kann in Abhängigkeit des Attributes "Rufnummer gilt für Nebenstelle x" von jeder im Attribut angegebenen Nebenstelle gewählt werden. Die Kurzwahlnummern liegen zwischen **301** und **360**. Eine Kurzwahlnummer durchbricht die Wahlberechtigungen, wie z.B. wenn die Nebenstelle nur halbamtsberechtigt ist. Ebenso wird das Verbot einer Rufnummer durchbrochen.

Kurzwahlnummern die für die wählende Nebenstelle nicht gültig sind, werden mit einem Besetztzeichen quittiert.

## 7.3.9 Rufnummernsperre (nur ISTEC office)

Mit dem Leistungsmerkmal *Rufnummernsperre* können Sie bestimmte Rufnummern oder auch Teile von Rufnummern (z.B. 0190...) für einzelne interne Teilnehmer sperren. Dies hilft Ihnen dabei, Ihre Telefonkosten niedrig zu halten.

Bevor Sie das Leistungsmerkmal *Rufnummernsperre* nutzen können, müssen Sie die Rufnummer, die gesperrt werden soll, in den Nummernspeicher eintragen (siehe Kapitel 7.3.13).

Eine verbotene Rufnummer kann in Abhängigkeit des Attributes "Rufnummer gilt für Nebenstelle x" individuell für jede Nebenstelle verboten werden. Es werden nur solche Rufnummern auf ein Verbot überprüft, die direkt über die Telefontastatur gewählt wurden.

Wird eine verbotene Rufnummer erkannt, wird die Wahl abgebrochen und die Nebenstelle bekommt ein Besetztzeichen.

Ist eine verbotene Rufnummer zusätzlich unter einer Kurzwahlnummer eingetragen und diese wiederum für die Nebenstelle gültig gemacht, wird durch Wahl der Kurzwahlnummer das Verbot durchbrochen. **Hinweis:** Durch Eingabe der Ziffer "**9**" als interne Rufnummer sperren Sie die ausgewählte Rufnummer im Nummernspeicher für alle Nebenstellen.

#### Babyruf (nur ISTEC office)

Beim Leistungsmerkmal *Babyruf* wird sofort nach dem Abheben des Hörers eine voreingestellte Rufnummer gewählt.

Sie können den Babyruf von jedem Telefon aus an jeder Nebenstelle ein- und ausschalten, indem Sie der Nebenstelle den Speicherplatz der Rufnummer im Nummernspeicher zuweisen.

- **Hinweis**: Die Ausführung eines Babyrufs ist unabhängig von der eingestellten Amtsberechtigung.
  - Achtung: Richten Sie niemals den *Babyruf* für alle Nebenstellen ein,da sonst keine Möglichkeit vorhanden ist, die Anlage ohne PC neu zu konfigurieren.Fehler! Textmarke nicht definiert.Fehler! Keine Indexeinträge gefunden.

# 7.3.10 Rufrhythmus der Rufnummer eines Anrufers zuweisen (nur *ISTEC office*)

Sie können einer Rufnummer innerhalb des Nummernspeichers einen bestimmten Rufrhythmus zuweisen. Sie hören dann am Rufrhythmus, wer Sie anruft. Auf diese Weise können Sie z.B. feststellen, ob es sich um einen geschäftlichen oder um einen privaten Anruf handelt.

Die Rufnummern für eine Sondersignalisierung gelten bei ankommenden Rufen immer für alle Nebenstellen, die der angewählten MSN zugeordnet sind.

Die Sondersignalisierung kann nur dann erfolgen wenn von dem externen Teilnehmer eine Rufnummer mit übertragen wird. Wird die Rufnummer nicht mitgesendet, erfolgt immer die Standardsignalisierung.

Ist als Sondersignalisierung "keine Signalisierung" gewählt, wird ein ankommender Ruf mit "Ruf abgewiesen" zurückgemeldet (Anrufschutz). Zu berücksichtigen sind jedoch andere Telefone in der MSN-Gruppe, die dann auch nicht von extern angewählt werden können.

### 7.3.11 PIN der Nebenstelle 21 (Konfigurations-PIN) ändern

Sie können die PIN der Nebenstelle 21 (Konfigurations-PIN) von jedem angeschlossenen Telefon aus ändern. Zum Ändern benötigen Sie die alte PIN der Nebenstelle 21.

## 7.3.12 Alarmruf (nur ISTEC office)

Der Alarmruf wird durch Drücken des Alarmtasters ausgelöst. Diese Funktion ist nur möglich, wenn anstelle einer Türfreisprecheinrichtung (TFE) ein Taster angeschlossen ist. Nach dem Auslösen des Alarmrufs klingelt das zugewiesene Telefon eine Minute lang mit dem Alarmrufsignal.

**Hinweis:** Während eines Gespräches schaltet die *ISTEC office* den Alarmton zusätzlich in das bestehende Gespräch ein.

Der Alarmruf erfolgt an der Nebenstelle 21, wenn Sie keine andere Nebenstelle für den Alarmruf einrichten.

## 7.3.13 Rufnummernplan für die Telefonkonfiguration (Tabelle)

| Neustart der ISTEC           |                     | 8 | 0 |            | Neustart-PIN | • |
|------------------------------|---------------------|---|---|------------|--------------|---|
| Anschlußart: Mehrgeräte- / / | Anlagenanschluß     | 8 | 1 | •          | Konfig-PIN   | • |
| Rücksetzen der ISTEC in A    | uslieferungszustand | 8 | 1 | •          | Konfig-PIN   | • |
| Anschlußnummer               | Eingeben            | 8 | 1 | •          | Konfig-PIN   | • |
|                              | Löschen             | 8 | 1 | •          | Konfig-PIN   | • |
| MSN                          | Eingeben            | 8 | 1 | •          | Konfig-PIN   | • |
|                              | Löschen             | 8 | 1 | •          | Konfig-PIN   | • |
| MSN-Gruppenbildung EIN /     | 8                   | 1 | • | Konfig-PIN | •            |   |
| Spontane Amtsholung EIN /    | AUS                 | 8 | 1 | •          | Konfig-PIN   | • |
| Anklopfen für Teilnehmer El  | 8                   | 1 | • | Konfig-PIN | •            |   |
| Gebühreneinspeisung EIN /    | AUS                 | 8 | 1 | •          | Konfig-PIN   | • |
| Alarmfunktion EIN / AUS      |                     | 8 | 1 | •          | Konfig-PIN   | • |
| Eingeben einer neuen Kor     | nfigurations-PIN    | 8 | 1 | •          | Konfig-PIN   | • |
| Signalisierung, bewertet nac | h CdPN              | 8 | 1 | •          | Konfig-PIN   | • |
| Music on hold EIN / AUS      |                     | 8 | 1 | •          | Konfig-PIN   | • |
| Tag-/Nachtkonfiguration      |                     | 8 | 1 | •          | Konfig-PIN   | • |
| Länderkennung                |                     | 8 | 1 | •          | Konfig-PIN   | • |
|                              |                     |   |   |            | 1            |   |

| 0    | •   | 0                                           | • | 1/2                 | <b>a</b> |     |          |                     |          |
|------|-----|---------------------------------------------|---|---------------------|----------|-----|----------|---------------------|----------|
| 1    | •   | 0                                           | • | 0                   | •        | 8   | •        |                     | <b>a</b> |
| 1    | •   | 1                                           | • | Anschlußnummer      |          |     | <b>a</b> |                     |          |
| 1    | •   | 1                                           | • |                     | 1        |     |          |                     |          |
| 1    | •   | 2                                           | • | Nr. der MSN (01-10) | •        | MSN |          |                     | <b>a</b> |
| 1    | •   | 2                                           | • | Nr. der MSN (01-10) | •        |     | (        |                     |          |
| Rufr | num | mer d. Nebenstelle (21-28)                  | • | 7                   | •        | 1/0 | •        | Nr. der MSN (01-10) |          |
| Rufr | num | mer d. Nebenstelle (21-28)                  | • | 6                   | •        | 1/0 |          |                     |          |
| Rufr | num | mer d. Nebenstelle (21-28)                  | • | 2                   | •        | 1/0 |          |                     |          |
| Rufr | num | mer d. Nebenstelle (21-28)                  | • | 2                   | •        | 3/4 |          |                     |          |
| Rufr | num | mer d. Nebenstelle (21-28)                  | • | 2                   | •        | 7/8 |          |                     |          |
| 4    | •   | neue Konfig-PIN                             | • | neue Konfig-PIN     |          |     |          |                     |          |
| 5    | •   | Nr. der MSN (01-10)<br>(Mehrgeräteanschluß) | • | Signalisierungsart  |          |     |          |                     |          |
|      | •   | Sprechstelle (1-8)<br>(Anlagenanschluß)     | • |                     |          |     |          |                     |          |
| 8    | •   | 1/0                                         |   |                     |          |     |          |                     |          |
| 9    | •   | 0 / 1                                       | ┛ |                     |          |     |          |                     |          |
| 6    | •   | 0                                           | • | LK                  | •        | LK  | •        | LK                  | <b>a</b> |

#### Gerätetyp:

| Kombigerät       | 8 | 1 | • | Konfig-PIN | • |
|------------------|---|---|---|------------|---|
| Telefon          | 8 | 1 | • | Konfig-PIN | • |
| Fax (Gruppe 3)   | 8 | 1 | • | Konfig-PIN | • |
| Modem            | 8 | 1 | • | Konfig-PIN | • |
| Modem (Datex-J)  | 8 | 1 | • | Konfig-PIN | • |
| Anrufbeantworter | 8 | 1 | • | Konfig-PIN | • |

#### Amtsberechtigungen:

| KEINE         | 8 | 1 | • | Konfig-PIN | • |
|---------------|---|---|---|------------|---|
| HALB          | 8 | 1 | • | Konfig-PIN | • |
| ORT           | 8 | 1 | • | Konfig-PIN | • |
| NATIONAL      | 8 | 1 | • | Konfig-PIN | • |
| INTERNATIONAL | 8 | 1 | • | Konfig-PIN | • |

#### **Rufweiterleitung:**

| Rufweiterleitung einrichten | 8 | 5 | ٠ | PIN | • |
|-----------------------------|---|---|---|-----|---|
| Rufweiterleitung löschen    | 8 | 5 | ٠ | PIN | • |

| Rufnummer d. Nebenstelle (21-28) | • | 4 | • | 1 |  |  |
|----------------------------------|---|---|---|---|--|--|
| Rufnummer d. Nebenstelle (21-28) | • | 4 | • | 2 |  |  |
| Rufnummer d. Nebenstelle (21-28) | • | 4 | • | 3 |  |  |
| Rufnummer d. Nebenstelle (21-28) | • | 4 | • | 4 |  |  |
| Rufnummer d. Nebenstelle (21-28) | • | 4 | • | 5 |  |  |
| Rufnummer d. Nebenstelle (21-28) | • | 4 | • | 6 |  |  |

| Rufnummer d. Nebenstelle (21-28) | • | 1 | • | 0 |  |  |
|----------------------------------|---|---|---|---|--|--|
| Rufnummer d. Nebenstelle (21-28) | • | 1 | • | 1 |  |  |
| Rufnummer d. Nebenstelle (21-28) | • | 1 | • | 2 |  |  |
| Rufnummer d. Nebenstelle (21-28) | • | 1 | • | 3 |  |  |
| Rufnummer d. Nebenstelle (21-28) | • | 1 | • | 4 |  |  |

| Art | • | Zielrufnummer | ( |  |  |  |
|-----|---|---------------|---|--|--|--|
|     | ( |               |   |  |  |  |

#### Nummernspeicher:

| Programmieren der Speicherstelle 3xx des Nummernspeichers                                                                                                    | 8 | 1 | ٠ | Konfig-PIN | • |
|----------------------------------------------------------------------------------------------------|---|---|---|------------|---|
| (Defaulteinstellung bei Neueingabe oder Überschreiben einer Speicher-stelle:<br>gültig als Kurzwahl für alle Teilnehmer, keine Sondersignali-sierung, kein<br>Babyruf) |   |   |   |            |   |
| Aktivieren/Deaktivieren der Speicherstelle 3xx als Kurzwahl                                                                                                    | 8 | 1 | ٠ | Konfig-PIN | • |
| für TLN x                                                                                                    |   |   |   |            |   |
| Sperren/Entsperren der Rufnummer aus Speicherstelle 3xx                                                                                                    | 8 | 1 | ٠ | Konfig-PIN | • |
| für TLN x                                                                                                    |   |   |   |            |   |
| Aktivieren des Babyrufs für TLN x                                                                                                    | 8 | 1 | ٠ | Konfig-PIN | • |
| (Rufziel: Rufnummer der Speicherstelle 3xx)                                                                                                    |   |   |   |            |   |
| Deaktivieren des Babyrufs für TLN x                                                                                                    | 8 | 1 | ٠ | Konfig-PIN | • |
| Sondersignalisierung, bewertet nach CgPN                                                                                                    | 8 | 1 | ٠ | Konfig-PIN | • |
| (Vergleich der CgPN mit der Rufnummer der Speicherstelle 3xx)                                                                                                    |   |   |   |            |   |
| Löschen einer Speicherstelle (Inhalt + Attribute)                                                                                                    | 8 | 1 | ٠ | Konfig-Pin | • |
|                                                                                                    |   |   |   |            |   |

| Nr. der Speicherstelle (301-360) | • | 1                  | • | Rufnummer          | <b>a</b> |       |  |
|----------------------------------|---|--------------------|---|--------------------|----------|-------|--|
| Nr. der Speicherstelle (301-360) | • | 2                  | • | Sprechstelle (1-9) | •        | 1 / 0 |  |
| Nr. der Speicherstelle(301-360)  | • | 3                  | • | Sprechstelle (1-9) | •        | 1 / 0 |  |
| Nr. der Speicherstelle (301-360) | • | 4                  | • | Sprechstelle (1-8) |          |       |  |
| 300                              | • | Sprechstelle (1-8) |   |                    |          |       |  |
| Nr. der Speicherstelle (301-360) | • | 5                  | • | Signalisierungsart | P        |       |  |
| Nr. der Speicherstelle (301-360) | • |                    | - |                    |          |       |  |

## Zeichenerklärung:

♦3 Sek. Pause, dann langer Bestätigungston

•kurzer Bestätigungston

▲Ton nach jeder Ziffer des vorhergehenden Eingabeblocks

Doppelton

Auflegen des Hörers

OWarten, bis LED wieder angeht

Abkürzungen:

Neustart-PIN:Ziffernfolge '1008'

Konfig-PIN:PIN des Teilnehmers 21

Kurzwahl:Nr. der Speicherstelle im Nummernspeichers, die für Kurzwahl eingerichtet wurde (erlaubt sind Speicherstellen im Bereich von '301' bis '360')

LK:Ziffer Länderkennung

# 7.3.14 Arten der Rufweiterleitung für verschiedene Rufweiterleitungstypen (Tabelle)

| Rufweiterleitung    | Art | Erklärung                                             |
|---------------------|-----|-------------------------------------------------------|
| Typ 1 sofort        | 1   | Rufweiterleitung sofort bei Anruf                     |
| Typ 2 bei besetzt   | 2   | Rufweiterleitung nur im Besetztfall                   |
| Typ 3: nach n Rufen | 3   | Rufweiterleitung nach 3 x klingeln der gerufenen TLN  |
|                     | 4   | Rufweiterleitung nach 4 x klingeln der gerufenen TLN  |
|                     | 5   | Rufweiterleitung nach 5 x klingeln der gerufenen TLN  |
|                     | 6   | Rufweiterleitung nach 6 x klingeln der gerufenen TLN  |
|                     | 7   | Rufweiterleitung nach 7 x klingeln der gerufenen TLN  |
|                     | 8   | Rufweiterleitung nach 8 x klingeln der gerufenen TLN  |
|                     | 9   | Rufweiterleitung nach 9 x klingeln der gerufenen TLN  |
|                     | 0   | Rufweiterleitung nach 10 x klingeln der gerufenen TLN |

### 7.3.15 Art der Signalisierung, bewertet nach CdPN / Sondersignalisierung, bewertet nach CgPN (Tabelle)

| Art | Erklärung                        |
|-----|----------------------------------|
| 0   | kein Rufton, Ruf wird abgewiesen |
| 1   | Standard (default)               |
| 2   | Melodie 1                        |
| 3   | Melodie 2                        |
| 4   | Melodie 3                        |

**Zielrufnummer:**Rufnummer des tatsächlichen Zielteilnehmers bei einer Rufweiterleitung.

Diese kann zweistellig sein (interne Rufweiterleitung) oder dreistellig, wenn ein Kurzwahlspeicher als Rufziel angegeben wird oder drei- und mehrstellig für ein externes Rufziel.

# Bei einer Rufweiterleitung zu einem externen Teilnehmer muß die führende '0' zur Amtsholung mit eingetragen werden !

Anmerkung: wird eine Kurzwahl (z.B. 306) als Rufweiterleitungsziel eingegeben und die eingetragene Rufnummer anschließend mit dem PC ausgelesen, so erscheint die tatsächliche Zielrufnummer.

**Sprechstelle (1-8):**Nummer des Teilnehmers ohne führende '2', z.B.: '4' für Teilnehmer 24

Sprechstelle (1-9):wie Sprechstelle (1-8), zusätzlich 9 = alle TLN

**Nr. der MSN:**wie in der Liste "MSN Gruppenbildung" des Konfigurationsprogramms, jetzt 01...10, <u>nicht</u> Rufnummer

**CdPN:**Called Party Number, übermittelte Rufnummer des Rufziels (gerufene MSN)

CgPN:Calling Party Number, übermittelte Rufnummer des Anrufers

## 8 Wenn einmal etwas nicht funktioniert

## 8.1 Funktionsstörungen

Diese Übersicht soll Ihnen helfen, bei auftretenden Problemen schnell und sicher Abhilfe zu finden. Wir empfehlen Ihnen, zunächst die ISTEC-TK-Anlage mittels Telefon neu zu starten (siehe Kapitel 7.3.13). Bei Unklarheit über den Programmierzustand der ISTEC-TK-Anlage kann ein Zurücksetzen in den Aus-lieferungszustand (siehe Kapitel 8.2) hilfreich sein.

| Funktionsstörung                | Mögliche Ursachen                                       | Abhilfe                                                                                                    |
|---------------------------------|---------------------------------------------------------|----------------------------------------------------------------------------------------------------|
| kein interner Wählton<br>hörbar | • Telefon ist nicht angeschlossen                       | Telefon anschließen                                                                                                    |
|                                 | <ul> <li>Stromausfall</li> </ul>                        | Netzspannung prüfen                                                                                                    |
|                                 | <ul> <li>Steckernetzteil ist</li> </ul>                 | <ul> <li>Steckernetzteil</li> </ul>                                                                                             |
|                                 | nicht eingesteckt                                       | einstecken                                                                                                    |
|                                 | <ul> <li>Telefon defekt</li> </ul>                      | Telefon reparieren                                                                                                    |
|                                 | <ul> <li>Anlage gestört</li> </ul>                      | <ul> <li>ISTEC-TK-Anlage<br/>mittels Telefon neu starten<br/>(siehe Kapitel 6.20) oder</li> <li>Service verständigen</li> </ul> |
| kein Internruf                  | <ul> <li>Telefon ist nicht<br/>angeschlossen</li> </ul> | Telefon anschließen                                                                                                    |
|                                 | <ul> <li>Telefon defekt</li> </ul>                      | Telefon reparieren                                                                                                    |
|                                 | <ul> <li>Anlage gestört</li> </ul>                      | <ul> <li>ISTEC-TK-Anlage<br/>mittels Telefon neu starten<br/>(siehe Kapitel 6.20) oder<br/>Service verständigen</li> </ul>      |
|                                 | <ul> <li>Rufweiterleitung</li> </ul>                    | <ul> <li>Rufweiterleitung</li> </ul>                                                                                            |
|                                 | program-miert<br>(Sonderwählton)                        | deaktivieren                                                                                                    |
|                                 | <ul> <li>Rufrhythmus "aus"</li> </ul>                   | anderen Rufrhythmus                                                                                                    |
|                                 | programment                                             | programmeren                                                                                                    |

| Funktionsstörung | Mögliche Ursachen | Abhilfe |
|------------------|-------------------|---------|
|                  |                   |         |
| keine Amtsholung             | <ul> <li>falsche ISDN-<br/>Betriebsart eingestellt</li> <li>(MEHRGERÄTEAN-SCHLUß/<br/>ANLAGENANSCHLUß)</li> </ul>           | <ul> <li>richtige ISDN-</li> <li>Betriebsart einstellen (gemäß vorhandenem ISDN-An-schluß)</li> </ul>  |
|------------------------------|----------------------------------------------------------------------------------------------------|----------------------------------------------------------------------------------------------------|
|                              | Amtsleitung nicht                                                                                                    | Amtsleitung                                                                                            |
|                              |                                                                                                    |                                                                                                    |
|                              | Verbindungskabel defekt                                                                                                    | Verbindungskabel<br>austauschen                                                                        |
|                              | <ul> <li>Anschluß nicht<br/>freigeschaltet</li> </ul>                                                                       | <ul> <li>Netzbetreiber<br/>benachrichtigen</li> </ul>                                                  |
|                              | Amtsberechtigung                                                                                                    | Amtsberechtigung                                                                                       |
|                              | falsch programmiert                                                                                                    | richtig programmieren                                                                                  |
| besetzt nach Amtsho-<br>lung | <ul> <li>alle B-Kanäle belegt</li> </ul>                                                                                    | <ul> <li>warten und später<br/>noch einen Anrufversuch un-<br/>ternehmen</li> </ul>                    |
| kein Amtsruf                 | <ul> <li>Amtsleitung nicht</li> </ul>                                                                                       | Amtsleitung                                                                                            |
|                              |                                                                                                    |                                                                                                    |
|                              | falsch programmiert                                                                                                    | richtig programmieren                                                                                  |
|                              | <ul> <li>falsches ISDN-</li> </ul>                                                                                          | <ul> <li>ISDN-Protokoll</li> </ul>                                                                     |
|                              | Protokoll (DSS1/1TR6)<br>eingestellt                                                                                        | gemäß des ISDN-<br>Anschlusses ein-stellen (siehe<br>Kapitel 3.2)                                      |
|                              | <ul> <li>falsche ISDN-</li> <li>Betriebsart eingestellt</li> <li>(MEHRGERÄTEAN-</li> <li>SCHLUB/ANLAGENANSCHLUB)</li> </ul> | <ul> <li>richtige ISDN-</li> <li>Betriebsart einstellen (gemäß vorhan-denem ISDN-An-schluß)</li> </ul> |
|                              | falsche MSN                                                                                                    | <ul> <li>richtige MSN</li> </ul>                                                                       |
|                              | eingegeben                                                                                                    | eingeben oder ISTEC-TK-<br>Anlage in den<br>Auslieferungszustand                                       |
|                              | • keine                                                                                                    |                                                                                                    |
|                              | Anschlußnummer eingegeben                                                                                                   | eingeben                                                                                               |
|                              | Amtsleitung ist                                                                                                    | Netzbetreiber                                                                                          |
|                              | gestört                                                                                                    | verständigen                                                                                           |
|                              | <ul> <li>ISDN-</li> </ul>                                                                                                   | <ul> <li>ISDN-</li> </ul>                                                                              |
|                              | Verbindungskabel defekt                                                                                                    | Verbindungskabel<br>austauschen                                                                        |
| Sprechverbindung             | <ul> <li>fehlerhafte ISDN-</li> </ul>                                                                                       | <ul> <li>fehlerhaftes</li> </ul>                                                                       |

| klingt verzerrt                                              | Businstallation                                                                              | Adernpaar richtig anschließen<br>oder Service verständigen                                      |
|--------------------------------------------------------------|----------------------------------------------------------------------------------------------|-------------------------------------------------------------------------------------------------|
| Funktionsstörung                                             | Mögliche Ursachen                                                                            | Abhilfe                                                                                         |
| kein Datenaustausch<br>zwischen PC- und<br>TK-Anlage möglich | <ul> <li>PC-<br/>Verbindungskabel nicht<br/>eingesteckt</li> </ul>                           | <ul> <li>PC-<br/>Verbindungskabel einstecken</li> </ul>                                         |
|                                                              | <ul> <li>serielle Schnittstelle<br/>oder Interrupt nicht korrekt<br/>eingestellt</li> </ul>  | • freie serielle<br>Schnittstelle und/oder freien<br>Interrupt ermitteln und<br>einstellen      |
|                                                              | • Übertragungsrate der seriellen PC-Schnittstelle beträgt nicht 9600 bit/s                   | <ul> <li>Übertragungsrate auf<br/>9600 bit/s einstellen</li> </ul>                              |
|                                                              | <ul> <li>PC-<br/>Verbindungskabel defekt</li> </ul>                                          | <ul> <li>PC-</li> <li>Verbindungskabel</li> <li>austauschen</li> </ul>                          |
|                                                              | <ul> <li>serielle Schnittstelle<br/>am PC oder an der ISTEC-<br/>TK-Anlage defekt</li> </ul> | <ul> <li>serielle Schnittstelle<br/>am PC und an der ISTEC-TK-<br/>Anlage überprüfen</li> </ul> |

#### 8.2 ISTEC-TK-Anlage in den Auslieferungszustand zurücksetzen

Sollten an Ihrer ISTEC-TK-Anlage Fehlfunktionen auftreten, so können Sie diese in den meisten Fällen durch einen Neustart der TK-Anlage mittels Telefon beheben (siehe Kapitel 7.3.13).

Treten nach dem Neustart die Fehlfunktionen weiterhin auf, sollten Sie Ihre ISTEC-TK-Anlage in den Auslieferungszustand zurücksetzen.

# Achtung: Durch das Zurücksetzen in den Auslieferungszustand werden alle Einstellungen und alle Gebühreneinheiten gelöscht.

Gehen Sie beim Zurücksetzen in den Auslieferungszustand wie folgt vor:

| Aktion                                                      | Auswirkung                                                          |  |
|-------------------------------------------------------------|---------------------------------------------------------------------|--|
| Hörer abheben                                               | interner Wählton                                                    |  |
| Kennziffern "8", "1" eingeben                               | Quittungston abwarten                                               |  |
| <b>PIN</b> der Nebenstelle <b>21</b> (vierstellig) eingeben | Quittungston abwarten                                               |  |
| Kennziffernfolge "1", "0", "0", "8" ein-<br>geben           | Quittungston nach jeder Kennziffer ab-<br>warten                    |  |
| Hörer auflegen                                              |                                                                     |  |
| ca. 2 Minuten warten                                        | ISTEC-TK-Anlage wird in den Ausliefe-<br>rungszustand zurückgesetzt |  |

### 8.3 Wichtige Servicerufnummern

| Hotline: | Telefon:      | 0190 / 79 33 0 <sup>.</sup> | 1                 |
|----------|---------------|-----------------------------|-------------------|
|          | Fax:          | 01805 / 25 86 <sup>-</sup>  | 19                |
|          | Montag bis Fi | eitag von 8:00 Ul           | nr bis 17:00 Uhr  |
| Mailbox: | - analoger Z  | lugang:                     |                   |
|          | Rufnumme      | ər: (                       | 069 / 95 40 90 14 |

Weitere Hinweise zum Betrieb eines analogen Modems an der Emmerich Mailbox gibt Ihnen das nächste Kapitel.

| - | ISDN-Zugang            |                   |
|---|------------------------|-------------------|
|   | Rufnummer:             | 069 / 95 40 90 13 |
|   | Übertragungsprotokoll: | X75               |

### 8.4 Modemeinstellungen für die Emmerich-Mailbox

Dieses Kapitel zeigt Ihnen die besten Einstellungen für den Modembetrieb an der Emmerich-Mailbox.

| Leitungseinstellungen:   | Übertragungsrate: | 9600 bit/s bis 28800 bit/s |
|--------------------------|-------------------|----------------------------|
|                          | Datenbits:        | 8                          |
|                          | Parität:          | keine                      |
|                          | Stopbits:         | 1                          |
|                          | Flußkontrolle:    | RTS/CTS                    |
| Datenübertragungsprotoko | lle:Z-Modem       |                            |

Y-Modem X-Modem

## 9 Technischer Anhang

### 9.1 Rufnummernplan

Die Rufnummern Ihrer ISTEC-TK-Anlage in der Übersicht (Wahl von jeder Nebenstelle möglich).

| Kennziffer                      | Bedeutung                                                     |
|---------------------------------|---------------------------------------------------------------|
| 0                               | Amtsholung (nur ISTEC office)                                 |
| R-Taste und 0                   | Rückfrage, Anklopfen, Makeln                                  |
| 21 bis 23 ( <i>ISTEC</i> easy)  | Rufnummern der Nebenstellen                                   |
| 21 bis 26 ( <b>ISTEC home</b> ) |                                                               |
| 21 bis 28 (ISTEC office)        |                                                               |
| 29                              | Sammmelruf                                                    |
| 301 bis 360                     | Kurzwahlziele (nur <b>ISTEC office</b> )                      |
| 4                               | Pick-Up, Pick-up vom Anrufbeantworter                         |
| 7                               | Türfreisprecheinrichtung                                      |
| R-Taste und 7                   | Türöffner                                                     |
| 81(PIN)                         | Umschalten auf Konfigurationsebene                            |
|                                 | (PIN = vierstelliger Zahlencode)                              |
| 85(PIN)1z                       | Rufweiterleitung sofort, intern und extern                    |
|                                 | (PIN = vierstelliger Zahlencode, z = Rufnummer)               |
| 85(PIN)2z                       | Rufweiterleitung bei besetzt, (nur ISTEC office), nur intern  |
|                                 | (PIN = vierstelliger Zahlencode, z = Rufnummer)               |
| 85(PIN)wz                       | Rufweiterleitung nach n-Rufen, (nur ISTEC office), nur intern |
|                                 | (PIN = vierstelliger Zahlencode, w = Zahl der Rufe: 3 bis 10, |
|                                 | z = Rufnummer)                                                |

## 9.2 Hörtöne und Rufsignale (Übersicht)

| Amtswählton         |                          |
|---------------------|--------------------------|
| Interner Wählton    |                          |
| Sonderwählton       | <u>nn nn nn nn nn nn</u> |
| Extermer Rufton     |                          |
| Interner Rufton     |                          |
| Besetztton          |                          |
| Externer Anklopfton |                          |
| Interner Anklopfton |                          |
| Anklopfton der Tür  |                          |
| Quittungston        |                          |
| Doppelquittungston  |                          |
| Amtsruf             |                          |
| Internruf           |                          |
| Türruf              |                          |

## 9.3 Anschlußklemmenbild (ISTEC 1008)

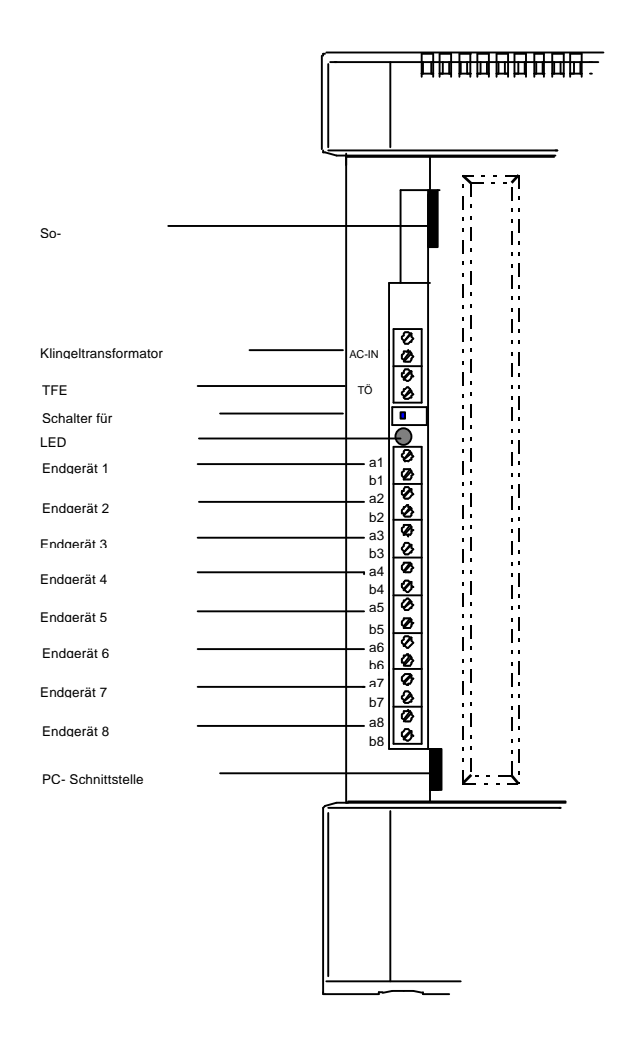

80

## 9.4 Technische Daten

#### 9.4.1 Analoge Anschlüsse

| Speisestrom:          | ca. 20 mA Konstantstrom                                                 |
|-----------------------|-------------------------------------------------------------------------|
| Speisequellspannung:  | ca. 24 V                                                                |
| Leitungswiderstand:   | max. 2 x 75 Ohm                                                         |
| max. Leitungslänge:   | max. 650 m bei 0,4 mm Durchmesser<br>max. 1000 m bei 0,6 mm Durchmesser |
| Rufquellenspannung:   | ca. 48 V~/50 Hz                                                         |
| Wahlverfahren:        | IWV (nur ISTEC 1003/1008)<br>MFV mit R-Taste als Flashfunktion          |
| Übertragungstechnik:  | 12TR4-3 und Beibl. 7 zu 1TR810                                          |
| Frequenz der Hörtöne: | ca. 440 Hz                                                              |
| Anschlußtechnik:      | Schraubklemmen                                                          |

#### 9.4.2 Digitale Amtsschnittstelle

| Schnittstelle:    | SO                                             |
|-------------------|------------------------------------------------|
| ISDN-Protokoll:   | DSS1 (Euro-ISDN)<br>1TR6 (nur ISTEC 1003/1008) |
| ISDN-Betriebsart: | Anlagenanschluß (P-P)                          |
|                   | Mehrgeräteanschluß (P-MP)                      |
| Anzahl der MSN:   | max. 10                                        |
| S0-Anschluß:      | Buchse RJ-45 (Western-Buchse)                  |

#### 9.4.3 Netzanschluß

| Ausführung:            | Steckernetzteil       |
|------------------------|-----------------------|
| Netzspannung:          | 230 V~ ± 10 % / 50 Hz |
| Nennleistungsaufnahme: | max. 18 VA            |

#### 9.4.4 PC-Anschluß

| PC-Schnittstelle:            | galvanisch getrennte RS 232c |
|------------------------------|------------------------------|
| Übertragungsgeschwindigkeit: | 9,6 kbit/s                   |
| PC-Anschluß:                 | Western-Buchse (6polig)      |

#### 9.4.5 Mechanik

| Gehäuse:             | Kunststoffgehäuse       |
|----------------------|-------------------------|
| Abmessungen (HxBxT): | 252 mm x 156 mm x 42 mm |
| Gewicht:             | ca. 1200 g              |
| Betriebstemperatur:  | 0 °C 40 °C              |
| Lagertemperatur:     | -20 °C 60 °C            |

## 9.4.6 Zulassungsnummer BZT: A 113 637 E

## 10 Glossar

| Abfragestelle       | Die Abfragestelle ist der zentrale Ansprechpartner<br>für alle externen Anrufer. Von der Abfragestelle<br>aus werden die externen Anrufer dann zum ge-<br>wünschten Gesprächspartner weitervermittelt. Die<br>Abfragestelle hat normalerweise die (>) Durch-<br>wahlrufnummer " <b>0</b> ". Die Abfragestelle ist nur in der<br>ISDN-Betriebsart (>) ANLAGENANSCHLUß verfüg-<br>bar.     |
|---------------------|----------------------------------------------------------------------------------------------------|
| Amt                 | (>) Vermittlungstelle                                                                                                    |
| Analoge Endgeräte   | können z. B. Telefone, Faxgeräte, Modems usw. sein, die eine (>) analoge Übertragungsart besitzen.                                                                                                    |
| Analoge Übertragung | Die Sprache wird als elektrische Schwingung über<br>die Telefonleitung vom einem (>) Teilnehmer<br>zum anderen Teilnehmer gesendet.                                                                                                    |
| Amtsberechtigung    | Mit der Amtberechtigung werden für jede Neben-<br>stelle die Rufnummern festgelegt, die von der Ne-<br>benstelle aus angewählt werden können. Wird die<br>Amtsberechtigung nicht eingeschränkt, so können<br>alle Rufnummer gewählt werden. Hat eine Neben-<br>stelle keine Amtsberechtigung, so können nur in-<br>terne Verbindungen von und zu dieser Nebenstelle<br>aufgebaut werden. |
| Amtsgespräch        | Telefongespräch zu einem (>) Teilnehmer,<br>dessen (>) Endgerät nicht an Ihre (>) TK-An-<br>lage angeschlossen ist (auch Externgespräch).                                                                                                    |
| Amtsleitung         | Verbindungsleitung zwischen einem (>) Teilneh-<br>mer und der (>) Vermittlungsstelle der Telekom.                                                                                                    |

| Anlagenanschluß | Eine (>) ISDN-Betriebsart des (>) Basisan-<br>schlusses, bei der neben der (>) TK-Anlage kein<br>weiteres ISDN-Endgerät angeschlossen werden<br>kann.                                                                                                    |
|-----------------|----------------------------------------------------------------------------------------------------|
| AOCD            | Advice of Charge During the Call. (>) Gebüh-<br>reninformationen.                                                                                                    |
| AOCE            | Advice of Charge at the End. (>) Gebührenin-<br>formationen.                                                                                                    |
| Aufklappmenü    | Menü, das nach dem Anklicken eine Liste von<br>Untermenüs öffnet. Typische Aufklappmenüs sind<br>die Menüs in der Menüleiste von MS-Windows 3.x.<br>Aufklappmenüs werden oft auch Drop-down-Menü<br>oder Pull-down-Menü genannt.                               |
| B-Kanal         | Die Daten- und Gesprächsinformationen werden<br>über die B-Kanäle übertragen. Ein (>) Basisan-<br>schluß hat 2 B-Kanäle. Für jedes (>) Amtsge-<br>spräch wird 1 B-Kanal benötigt.                                                                              |
| Basisanschluß   | ISDN-Anschluß der Telekom (entspricht 2 Amts-<br>leitungen).                                                                                                    |
| D-Kanal         | Signalisierungskanal. Über den D-Kanal werden<br>Steuerungs- und Nutzinformationen übertragen.<br>Dies sind z. B. Wahlziffern, (>) Dienstekennun-<br>gen und (>) Gebühreninformationen.                                                                        |
| DDI             | direct dialing in. Direkte (>) Durchwahlrufnum-<br>mer einer (>) Nebenstelle (nur in der ISDN-Be-<br>triebart ANLAGENANSCHLUß verfügbar).                                                                                                    |
| DIV-O           | <b>Di</b> gitale Vermittlungsstelle-Ort. Die Telekom unter-<br>scheidet zwischen Ortsvermittlungsstellen, an die<br>TK-Anlagen und Endgeräte angeschlossen wer-<br>den, und Fernvermittlungsstellen, die (>) Vermit-<br>tlungsstellen untereinander verbinden. |

| Digitale Übertragung   | Die Sprache wird in Daten umgewandelt. Diese<br>Daten werden über die Telefonleitung von einem (>) Teilnehmer zum anderen (>) Teilnehmer ge-<br>sendet. Dort werden die Daten wieder in Sprache<br>umgewandelt.                                                                                                    |
|------------------------|----------------------------------------------------------------------------------------------------|
| Durchwahlrufnummer     | Die Durchwahlrufnummer ist der Teil der Rufnum-<br>mer, der in einer (>) TK-Anlage ausgewertet wird.<br>Die Durchwahlrufnummer ist normalerweise iden-<br>tisch mit der internen Rufnummer einer (>) Ne-<br>benstelle.                                                                                                    |
| EAZ                    | Endgeräte-Auswahl-Ziffer. Durchwahlkennziffer beim (>) ISDN-Protokoll 1TR6.                                                                                                    |
| EMV                    | Elektromagnetische Verträglichkeit. Durch gesetz-<br>liche Vorschriften wird verhindert, daß sich elektri-<br>sche Geräte gegenseitig beeinflussen oder Men-<br>schen und Tiere schädigen.                                                                                                    |
| Endgerät               | Kann sowohl ein analoges als auch ein digitales<br>Gerät sein, das in der Telekommunikation einge-<br>setzt wird, wie z.B. Telefon, Faxgerät, Anrufbeant-<br>worter, (>) Modem, usw.                                                                                                    |
| Externgespräch         | (>) Amtsgespräch                                                                                                    |
| Gebühreninformationen  | Im ISDN gibt des zwei Versionen der Gebühren-<br>übermittlung. In der ersten Version werden alle<br>Gesprächsgebühren nach dem Ende einer Ver-<br>bindung übertragen. Diese Version heißt AOCE<br>(Advice of Charge at the End of the Call). In der<br>zweiten Version werden die Gesprächsgebüh-ren<br>sowohl während als auch am Ende einer Verbin-<br>dung übertragen. Diese Version heißt AOCD<br>(Advice of Charge During the Call). |
| Gerätetyp              | Das ISDN überträgt bei Anruf von einem ISDN-<br>Endgerät oder einer ISDN-Nebenstelle eine spezi-<br>elle Information. Diese Information kennzeichnet                                                                                                    |
| Ausgabe 1 vom 06.03.97 | 85                                                                                                    |

|                  | den Dienst, der mit der Verbindung ausgeführt<br>werden soll z. B.Gerätetyp Telefon für ein Telefon-<br>gespräch oder Gerätetyp Faxgerät für eine Tele-<br>faxübertragung.                                                                                                    |
|------------------|----------------------------------------------------------------------------------------------------|
|                  | Sinn des Gerätetyps ist es, Fehlverbindungen von<br>zwei unterschiedlichen (>) Endgeräten (z. B. Fax<br>und Telefon) zu verhindern. Eine ISDN-Verbindung<br>kommt deshalb nur zustande, wenn am gerufenen<br>Endgerät bzw. an der gerufenen (>) Nebenstelle<br>der gleiche Gerätetyp eingestellt ist, wie beim An-<br>rufenden. |
| Interngespräch   | Dies ist ein Telefongespräch zwischen zwei (>)<br>Teilnehmern, deren (>) Endgeräte an die gleiche<br>(>) TK-Anlage angeschlossen sind. Internge-<br>spräche sind gebührenfrei.                                                                                                    |
| ISDN             | Integrated Services Digital Network (diensteinte-<br>grierendes digitales Telekommunikationsnetz). Im<br>ISDN werden verschiedene Dienste (Fernsprech-<br>en, Bildtelefon, Datenübertragung, Telex usw.) in<br>einem Telekommunikationsnetz unter der gleichen<br>Rufnummer übertragen.                                         |
| ISDN-Betriebsart | Ausführung des Basisanschlusses. Ein (>) Ba-<br>sisanschluß kann entweder die ISDN-Betriebsart (-<br>->) ANLAGENANSCHLUß oder die ISDN-Betriebsart (-<br>->) MEHRGERÄTEANSCHLUß haben.                                                                                                    |
| ISDN-Protokoll   | Vereinbarung, die den Austausch von Informatio-<br>nen und die zeitlichen Abläufe zwischen einem<br>(ISDN-Endgerät bzw. einer (>) ISDN-Vermit-<br>tlungsstelle regelt.                                                                                                    |
|                  | Die Deutsche Telekom AG verwendet die beiden folgenden Protokollvarianten:                                                                                                    |
|                  | 1TR6: nationales ISDN-Protokoll                                                                                                    |

| en<br>n                     |
|-----------------------------|
|                             |
| rähl-<br>I an<br>ort        |
| I-TK-                       |
| rge-<br>nerk-<br>ısw.)      |
| .eis-<br>es<br>is.          |
| -<br>n<br>se<br>K-          |
| der<br>ne<br>, das<br>ein-  |
| die<br>an die<br>erden<br>b |
|                             |

| Modem          | Modem ist die Abkürzung von <b>Mo</b> dulator/ <b>Dem</b> odu-<br>lator. Ein Modem ist ein Gerät, mit dem Daten<br>zwischen Computern übertragen werden können.                                                                   |
|----------------|----------------------------------------------------------------------------------------------------|
| MSN            | Mehrfachgerätenummer ( <b>M</b> ultiple <b>S</b> ubscriber<br><b>N</b> umber). Die MSN wird von der Telekom als<br>ISDN-Rufnummer im (>) ISDN-Protokoll DSS1<br>und in der ISDN-Betriebsart (>) MEHRGERÄTE-<br>ANSCHLUß vergeben. |
| Music-on-Hold  | Ein wartender externer Anrufer hört während der internen Vermittlung eine Wartemusik.                                                                                                    |
| Nebenstelle    | Dieser Begriff bezeichnet sowohl einen internen<br>Anschluß einer (>) TK-Anlage als auch ein Gerät,<br>das an diesem Anschluß angeschlossen ist.                                                                                  |
| ΝΤΒΑ           | Network Termination <b>Ba</b> sisanschluß, Netzabschluß<br>der Telekom. Die ISTEC-TK-Anlage wird durch<br>den Anschluß an den NTBA mit der (>) Vermit-<br>tlungsstelle verbunden.                                                 |
| PIN            | Persönliche-Identifikations-Nummer. Die PIN ist<br>ein Zahlencode, der die Programmierung der<br>ISTEC-TK-Anlage nur hierfür autorisierten<br>Personen gestattet.                                                                 |
| Pull-Down-Menü | (>) Aufklappmenü                                                                                                    |
| R-Taste        | Signaltaste. Mit dieser Taste kann man z. B.<br>während eines Gespräches eine Rückfrage oder<br>eine andere Funktion einleiten.                                                                                                   |
|                | <b>Flashtaste:</b> Die R-Taste ist bei MFV-Endgeräten in der Regel als Flashtaste ausgeführt. Das Drücken der R-Taste löst eine Schleifenunterbrechung aus.                                                                       |
|                | <b>Erdtaste:</b> Die R-Taste ist bei IWV-Endgeräten in der Regel als Erdtaste ausgeführt. Hierfür ist eine dritte Leitung nötig. Aus diesem Grund                                                                                 |
|                |                                                                                                    |

|                                     | unterstützen die meisten (>) TK-Anlagen die<br>Erdtaste nicht.                                                                                                    |
|-------------------------------------|----------------------------------------------------------------------------------------------------|
| S <sub>0</sub> -Schnittstelle       | Endgeräteschnittstelle am (>) Basisanschluß, die<br>aus vier Drähten besteht und eine (>) Übertra-<br>gungsrate von 144 kbit/s ((>) 2 B-Kanäle mit je<br>64 kbit/s und ein (>) D-Kanal mit 16 kbit/s) hat.                                                                                    |
| Teilnehmer                          | Person, die ein (>) Endgerät benutzt.                                                                                                    |
| TK-Anlage                           | Telekommunikationsanlage                                                                                                    |
| Türfreisprecheinrich-<br>tung (TFE) | An der Eingangstür oder am Gartentor montiertes<br>Endgerät, das nach dem Drücken der Klingeltaste<br>eine Verbindung zu einer (>) TK-Anlage herstellt.<br>Von einem Telefon der TK-Anlage läßt sich dann<br>eine Sprechverbindung zur Türfreisprechstelle<br>herstellen.                     |
| Übertragungsrate                    | Die Übertragungsrate gibt die Menge der Daten an,<br>die innerhalb einer bestimmten Zeit zwischen zwei<br>Endgeräten (z.B. zwei Modems) übertragen wird.<br>Die Übertragungsrate wird in bit/s ((>) Bit je<br>Sekunde), kbit/s (Kilo-Bit je Sekunde, Kilo = 1024),<br>usw. angegeben.         |
| Vermittlungsstelle                  | Die Vermittlungstelle ist der Ort, an dem die<br>Telefonverbindungen zwischen Anrufern und<br>Angerufenen hergestellt werden. Alle (>)<br>Externgespräche werden immer über die<br>Vermittlungstelle der Telekom hergestellt. Die<br>Vermittlungsstelle der Telekom wird auch Amt<br>genannt. |